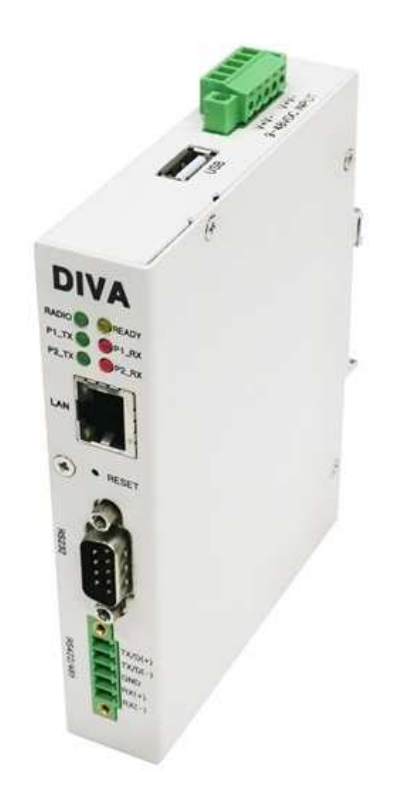

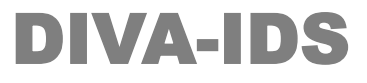

Serial to Ethernet Device Server Modbus Serial to Modbus/TCP Gateway

**A급 기기** 이 기기는 업무용(A급) 전자파적합기기로서 판매자 또는 사용자는 이 점을 주의 하시기 바라며, 가정외의 지역에서 사용하는 것을 목적으로 합니다.

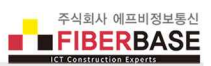

# 목차

| Chapter                       | 1: 개요                                                                                                    | <br>1                                                                                                    |
|-------------------------------|----------------------------------------------------------------------------------------------------|----------------------------------------------------------------------------------------------------|
|                               | 소개                                                                                                    | <br>1                                                                                                    |
|                               | 디바이스 서버 모드                                                                                                    | <br>1                                                                                                    |
|                               | 모드버스 게이트웨이 모드                                                                                                    | <br>1                                                                                                    |
|                               | 맞춤형 개발                                                                                                    | <br>1                                                                                                    |
|                               | 시스템 요구 사항                                                                                                    | <br>2                                                                                                    |
|                               | 시작하기                                                                                                    | <br>2                                                                                                    |
|                               | 네비게이션                                                                                                    | <br>2                                                                                                    |
| Chapter                       | 2: SERIAL                                                                                                    | <br>3                                                                                                    |
|                               | Basic Settings                                                                                                    | <br>4                                                                                                    |
|                               | Com Parameters                                                                                                    | <br>12                                                                                                    |
|                               | Data Packetization                                                                                                    | <br>13                                                                                                    |
| Chapter                       | 3: ETHERNET                                                                                                    | <br>14                                                                                                    |
|                               | LAN Settings                                                                                                    | <br>14                                                                                                    |
| Chapter                       | 4: WIRELESS                                                                                                    | <br>15                                                                                                    |
|                               | RF                                                                                                    | <br>15                                                                                                    |
|                               |                                                                                                    |                                                                                                    |
| Chapter                       | 5: SYSTEM                                                                                                    | <br>16                                                                                                    |
| Chapter                       | 5: SYSTEM<br>Date & Time Settings                                                                                                    | <br><b>16</b><br>17                                                                                                    |
| Chapter                       | <b>5: SYSTEM</b><br>Date & Time Settings<br>Reboot                                                                                                    | <br><b>16</b><br>17<br>17                                                                                                    |
| Chapter                       | <b>5: SYSTEM</b><br>Date & Time Settings<br>Reboot<br>Account                                                                                                    | <br><b>16</b><br>17<br>17<br>18                                                                                                    |
| Chapter                       | <b>5: SYSTEM</b><br>Date & Time Settings<br>Reboot<br>Account<br>Factory Default                                                                                                    | <br><b>16</b><br>17<br>17<br>18<br>18                                                                                                    |
| Chapter                       | <b>5: SYSTEM</b><br>Date & Time Settings<br>Reboot<br>Account<br>Factory Default<br>Firmware Update                                                                                                    | <b>16</b><br>17<br>17<br>18<br>18<br>19                                                                                                    |
| Chapter                       | 5: SYSTEM<br>Date & Time Settings<br>Reboot<br>Account<br>Factory Default<br>Firmware Update<br>Save / Restore                                                                                                  | <ol> <li>16</li> <li>17</li> <li>17</li> <li>18</li> <li>18</li> <li>19</li> <li>20</li> </ol>                                                                                     |
| Chapter                       | 5: SYSTEM<br>Date & Time Settings<br>Reboot<br>Account<br>Factory Default<br>Firmware Update<br>Save / Restore<br>6: SERVICE                                                                                    | <ol> <li>16</li> <li>17</li> <li>17</li> <li>18</li> <li>18</li> <li>19</li> <li>20</li> <li>21</li> </ol>                                                                         |
| Chapter                       | 5: SYSTEM<br>Date & Time Settings<br>Reboot<br>Account<br>Factory Default<br>Firmware Update<br>Save / Restore<br>6: SERVICE<br>SUMMARY                                                                         | <ol> <li>16</li> <li>17</li> <li>17</li> <li>18</li> <li>18</li> <li>19</li> <li>20</li> <li>21</li> </ol>                                                                         |
| Chapter<br>Chapter<br>Appendi | 5: SYSTEM<br>Date & Time Settings<br>Reboot<br>Account<br>Factory Default<br>Firmware Update<br>Save / Restore<br>6: SERVICE<br>SUMMARY                                                                         | <ul> <li>16</li> <li>17</li> <li>17</li> <li>18</li> <li>18</li> <li>19</li> <li>20</li> <li>21</li> <li>21</li> <li>22</li> </ul>                                                 |
| Chapter<br>Chapter<br>Appendi | 5: SYSTEM<br>Date & Time Settings<br>Reboot<br>Account<br>Factory Default<br>Firmware Update<br>Save / Restore<br>6: SERVICE<br>SUMMARY                                                                         | <ul> <li>16</li> <li>17</li> <li>17</li> <li>18</li> <li>18</li> <li>19</li> <li>20</li> <li>21</li> <li>21</li> <li>22</li> <li>22</li> <li>22</li> </ul>                         |
| Chapter<br>Chapter<br>Appendi | 5: SYSTEM<br>Date & Time Settings<br>Reboot<br>Account<br>Factory Default<br>Firmware Update<br>Save / Restore<br>6: SERVICE<br>SUMMARY<br>A리얼 포트 사양 및 장치 연결<br>시리얼 포트 확장                                       | <ol> <li>16</li> <li>17</li> <li>17</li> <li>18</li> <li>19</li> <li>20</li> <li>21</li> <li>21</li> <li>22</li> <li>22</li> <li>25</li> </ol>                                     |
| Chapter<br>Chapter<br>Appendi | 5: SYSTEM<br>Date & Time Settings<br>Reboot<br>Account<br>Factory Default<br>Firmware Update<br>Save / Restore<br>6: SERVICE<br>SUMMARY<br>A리얼 포트 사양 및 장치 연결<br>시리얼 포트 확장<br>전원 연결                              | <ul> <li>16</li> <li>17</li> <li>17</li> <li>18</li> <li>18</li> <li>19</li> <li>20</li> <li>21</li> <li>21</li> <li>21</li> <li>22</li> <li>22</li> <li>25</li> <li>26</li> </ul> |
| Chapter<br>Chapter<br>Appendi | 5: SYSTEM<br>Date & Time Settings<br>Reboot<br>Account<br>Factory Default<br>Firmware Update<br>Save / Restore<br>6: SERVICE<br>SUMMARY<br>N 시리얼 포트 사양 및 장치 연결<br>시리얼 포트 확장<br>전원 연결<br>LED 상태 확인               | <ol> <li>16</li> <li>17</li> <li>17</li> <li>18</li> <li>19</li> <li>20</li> <li>21</li> <li>21</li> <li>21</li> <li>22</li> <li>25</li> <li>26</li> <li>27</li> </ol>             |
| Chapter<br>Chapter<br>Appendi | 5: SYSTEM<br>Date & Time Settings<br>Reboot<br>Account<br>Factory Default<br>Firmware Update<br>Save / Restore<br>6: SERVICE<br>SUMMARY<br>X<br>시리얼 포트 사양 및 장치 연결<br>시리얼 포트 확장<br>전원 연결<br>LED 상태 확인<br>크기      | <ol> <li>16</li> <li>17</li> <li>18</li> <li>19</li> <li>20</li> <li>21</li> <li>21</li> <li>22</li> <li>22</li> <li>25</li> <li>26</li> <li>27</li> <li>28</li> </ol>             |
| Chapter<br>Chapter<br>Appendi | 5: SYSTEM<br>Date & Time Settings<br>Reboot<br>Account<br>Factory Default<br>Firmware Update<br>Save / Restore<br>6: SERVICE<br>SUMMARY<br>시리얼 포트 사양 및 장치 연결<br>시리얼 포트 확장<br>전원 연결<br>LED 상태 확인<br>크기<br>딘레일 장착 | <ol> <li>16</li> <li>17</li> <li>18</li> <li>19</li> <li>20</li> <li>21</li> <li>21</li> <li>22</li> <li>25</li> <li>26</li> <li>27</li> <li>28</li> <li>29</li> </ol>             |

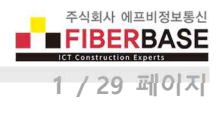

# Chapter 1: 개요

## 소개

DIVA-IDS 제품은 시리얼 데이터를 유선랜을 통해 송수신 할 수 있으며 다음과 같은 특징을 제공합니다.

- RS-232 포트 1개, DB9 Male 커넥터
- RS422/485 포트 1개, 5핀 터미널블록 커넥터
- 10/100 Mbps 이더넷 포트 1개
- USB 2.0 호스트 포트 1개 (시리얼 포트 확장 및 기타 장치 연결)
- 9~50V DC 전원 입력, 5핀 터미널블록 커넥터(데이지 체인 연결)
- 무극성 전원 인터페이스 (역전압 보호)
- DB9 포트를 통한 5VDC/500mA 전원 출력
- 35mm 딘레일 장착 구조

또한 시리얼 장치 및 네트워크를 보호하기 위하여 아래와 같은 써지 보호 기능이 제공됩니다.

- IEC 61000-4-4 : 빠르게 반복되는 전기적 과도 신호로부터 시스템 보호
- IEC 61000-4-5: 8/20 µs 파형의 400W 이하 써지로부터 시스템 보호
- IEC 61000-4-2 : ±30 kV ESD 충격으로부터 시스템 보호

#### 디바이스서버 모드

다음과 같은 디바이스 서버 모드를 지원합니다.

- TCP Socket Server
- TCP Socket Client
- TCP Broadcast Socket Server
- UDP Socket Server
- UDP Socket Client

#### 모드버스 게이트웨이 모드

다음과 같은 모드버스 게이트웨이 모드를 지원합니다.

- Modbus/TCP Master (Modbus/TCP Socket Client)
- Modbus/TCP Slave (Modbus/TCP Socket Server)

## 맞춤형 개발

기본 제공되는 디바이스 서버 및 모드버스 게이트웨이 기능 외에도 사용자 요청에 따라 데이터 변환 및 특정 프로세스를 실 행하는 기능을 탑재하여 제공할 수 있습니다. 예를 들어, 시리얼 포트에 연결된 장치의 상태를 모니터링하여 특정 이벤트가 발생할 경우 이더넷 네트워크를 통해 데이터를 송신하거나 USB 포트에 연결된 장치의 상태를 모니터링하여 시리얼 또는 이 더넷 포트를 통해 상위 시스템과 데이터를 송수신 합니다. 또한 시리얼 포트에 연결된 시리얼 장치가 모드버스 프로토콜을 지원하지 않아도 이더넷 포트를 통해 연결된 Modbus/TCP 장치와 데이터를 교환할 수 있도록 미들웨어 기능을 탑재할 수 있 습니다.

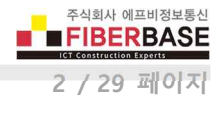

## 시스템 요구 사항

DIVA-IDS 제품 기능 설정 및 상태 확인을 위한 웹 서버를 내장하고 있습니다.

- Microsoft Windows 7, Windows 8, Windows 10; Linux; Mac OS X
- 웹 브라우저: Mozilla Firefox, Apple Safari, Google Chrome, Microsoft Internet Explorer 8 이상

## 시작 하기

DIVA0-IDS 웹 설정 화면은 다음과 같은 단계로 접속합니다.

- 1. DIVA-IDS 장치와 사용자 컴퓨터 사이를 랜 케이블로 연결합니다.
- 2. DIVA-IDS 장치에 전원을 연결한 후 시스템 부팅이 완료되면 READY LED 가 깜빡이기 시작합니다.
- 3. 사용자 컴퓨터의 IP 주소를 192.168.1.xxx (예: 192.168.1.100, 서브넷: 255.255.255.0) 서브넷으로 설정합니다.
- 4. 웹 브라우저를 실행한 후 주소 창에 192.168.1.2 를 입력한 후 Enter 키를 누릅니다.
- 5. 로그인 화면이 표시됩니다. ACCOUNT 과 PASSWORD 항목에 diva(소문자)를 입력하고 Login 버튼을 클릭합니다.

| DIVA W       | eb Configuratio 🗙                                                                            | 사용자 이름 1 | (Contraction) | × |
|--------------|----------------------------------------------------------------------------------------------|----------|---------------|---|
| < → C<br>⊞ લ | <ol> <li>안전하지 않음   192.168.1.2</li> </ol>                                                    | 루 ☆      |               | * |
|              | <b>DIVA</b> Series<br>Multifuntion Solution for Serial, Ethernet and Wireless Communications |          |               |   |
|              | Management Login                                                                             |          |               |   |
|              | ACCOUNT diva                                                                                 |          |               | l |
|              |                                                                                              |          |               |   |

시스템 및 네트워크 보안을 위하여 초기 아이디와 비밀번호를 변경하시고 사용하시기 바랍니다. 초기 아이디와 비밀 번호는 SYSTEM > Account 메뉴에서 변경하실 수 있습니다.

## 네비게이션

웹 설정 인터페이스는 다음과 같이 5개의 메인 웹 페이지로 구성되어 있으며 각각의 페이지에서 특정 기능을 변경하거나 설 정 및 동작 상태를 확인할 수 있습니다.

- SERIAL 2개의 시리얼 포트에 대한 동작 모드 및 통신 파라미터를 설정합니다.
- ETHERNET 이더넷 모드 및 IP 주소와 같은 네트워크 정보를 설정합니다.
- WIRELESS RF 무선 항목을 설정합니다. DIVA-IDS 모델은 RF 기능을 지원하지 않기 때문에 설정하실 필요가 없습니다.
- SYSTEM 시스템 시작 시간, 관리자 계정, 설정 초기화, 펌웨어 업데이트, 설정 백업 및 복구 기능을 설정합니다.
- SERVICES 펌웨어 버전, MAC 주소, 동작 시간, 시리얼 및 이더넷 인터페이스 동작 상태를 간략하게 표시합니다.

# 각 페이지에서 설정을 변경하신 후 화면 하단의 Save to Flash 버튼을 클릭하면 설정 내용이 임시 저장됩니다. 상단 SYSTEM 메뉴를 선택한 후 좌측 Reboot 메뉴에서 REBOOT 버튼을 클릭하면 재부팅 후 설정 내용이 적용됩니다.

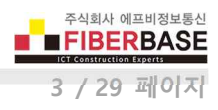

# **Chapter 2: SERIAL**

| DDVA W | eh Configuratio      |                                  |                             |                                  | 사용자 이름 1 -    | • <u> </u> |
|--------|----------------------|----------------------------------|-----------------------------|----------------------------------|---------------|------------|
| 4      |                      | 10216812                         |                             |                                  | 8 4 8         | 11 1       |
|        | 0 2244 68            | 192.100.1.2                      |                             |                                  | 1 14          | 30         |
|        |                      |                                  |                             |                                  |               |            |
|        |                      |                                  |                             |                                  |               |            |
|        | DIVA                 | <u></u>                          |                             |                                  |               |            |
|        | DIVA Sen             | es                               |                             |                                  |               |            |
|        | Multituntion Solutio | on for Serial, Ethernet and Wire | eless Communications        |                                  |               |            |
|        | SERIAL               | ETHERNET                         | WIRELESS                    | SYSTEM                           | SERVICE       |            |
|        |                      |                                  |                             |                                  |               | 8          |
|        | Serial Port 1        | Serial Port #1                   |                             |                                  |               |            |
|        | Serial Port 2        | Basic Settings                   |                             |                                  |               |            |
|        |                      |                                  | [707 George 1]              |                                  |               |            |
|        |                      | Operation Mode                   | TCP Server *                |                                  |               |            |
|        |                      | Koonáliun                        | Enable • Time 15 ee         | ce Prohae 2 limae Into           |               |            |
|        |                      | Auto reconnect                   | Disable v                   | unes me                          |               |            |
|        |                      | Com Parameters                   | The second second           |                                  |               |            |
|        |                      | Interface                        | 26.111                      |                                  |               |            |
|        |                      | Baudrate                         | 9600 bos •                  |                                  |               |            |
|        |                      | Parity                           | None *                      |                                  |               |            |
|        |                      | Data bits                        | 8 bits 🔻                    |                                  |               |            |
|        |                      | Stop bits                        | 1 bit 💌                     |                                  |               |            |
|        |                      | Flow Control                     | None *                      |                                  |               |            |
|        |                      | Data Packetization               | <u>0</u> S                  |                                  |               |            |
|        |                      | rx buffering time                | 50 msec                     |                                  |               |            |
|        |                      | STX/ETX                          | Disable 🔻                   |                                  |               |            |
|        |                      | Signal Default                   | RTS High • DTR High •       |                                  |               |            |
|        |                      | Serial Input Condition           | Ignore Carrige Return(Seria | al Input) 🗐 Translate NL to CR ( | Serial Input) |            |
|        |                      | Reset Port                       |                             |                                  |               |            |
|        |                      | Save to Flash                    |                             |                                  |               |            |
|        |                      |                                  |                             |                                  |               |            |
|        |                      |                                  |                             |                                  |               |            |

SERIAL 페이지는 RS232 포트와 RS422/485 포트에 대한 동작 모드와 TCP/IP 연결에 사용되는 소켓 파라미터, 시리얼 통신 파 라미터, 시리얼 데이터를 TCP/IP 패킷으로 변환할 때 적용되는 항목들을 설정합니다. 좌측에 표시되는 <u>Serial Port 1</u> 링크를 클릭하면 RS232 포트(DB9 Male 커넥터)를 설정할 수 있고 <u>Serial Port 2</u> 링크를 클릭하면 RS422/485 포트(5핀 터미널블록 커 넥터)를 설정합니다. RS232 포트와 RS422/485 포트는 각각 독립적으로 동작하며 이더넷 네트워크를 통해 동시에 데이터를 송 수신할 수 있습니다.

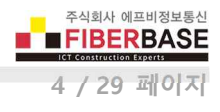

## **Basic Settings**

Operation Mode 시리얼 포트의 동작 모드를 설정합니다. 동작 모드에 따라 설정하는 항목이 변경됩니다.

● TCP Server 모드 설정

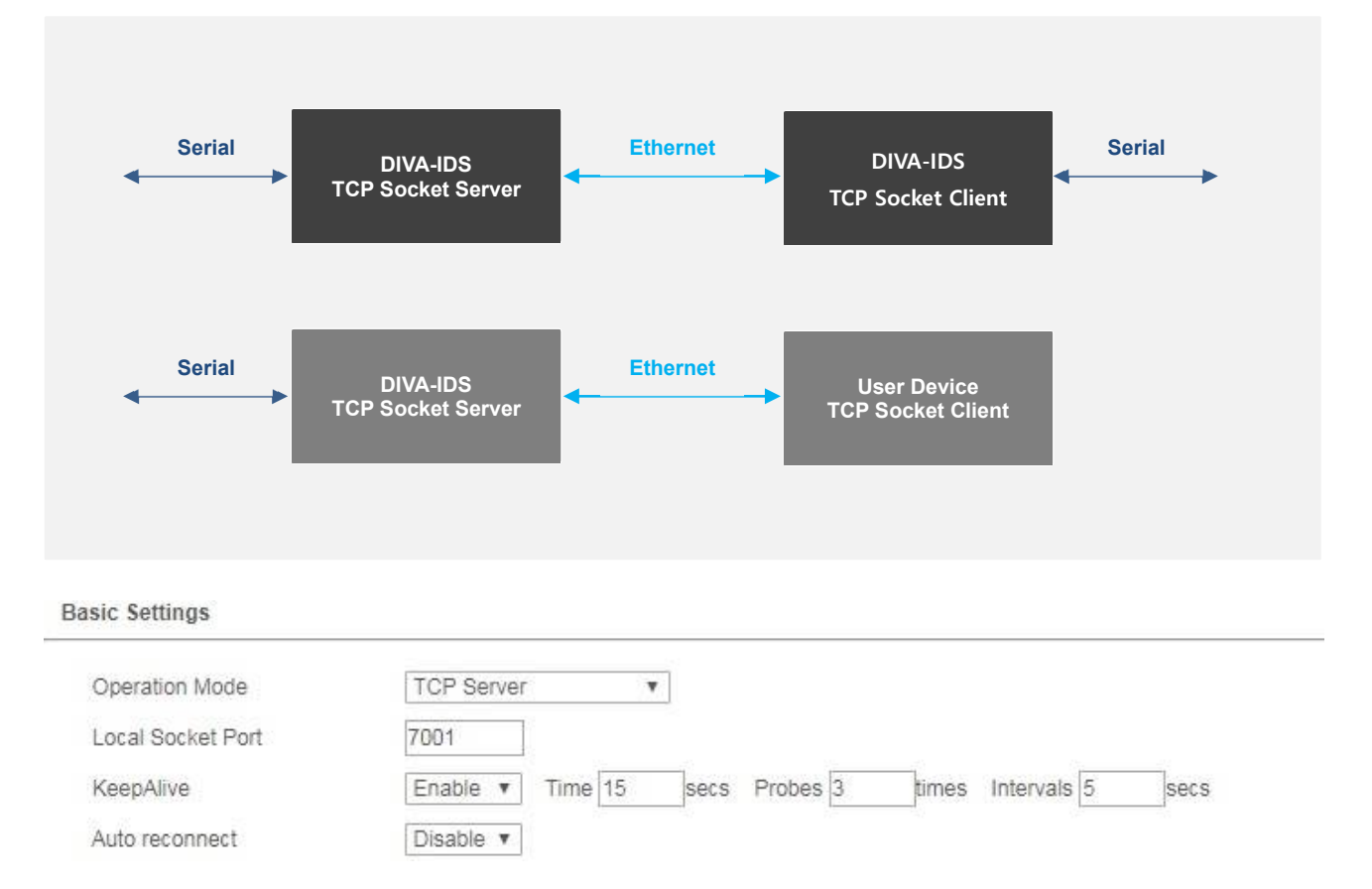

Local Socket Port TCP 소켓 클라이언트 장치로부터의 연결을 대기하는 소켓 번호를 설정합니다. Serial Port 1 과 Serial Port 2 는 동일한 IP 주소를 사용하기 때문에 반드시 서로 다른 소켓 번호를 사용해야 합니다.

KeepAlive TCP 클라이언트 장치와 소켓 통신이 연결된 후 연결 상태 확인을 위한 Porbe 패킷을 TCP 클라이언트 장치로 전송합니다. TCP 클라이언트 장치로부터 응답이 없을 경우 DIVA-IDS 장치는 소켓 연결을 종료한 후 TCP 클라 이언트 장치가 다시 연결할 수 있도록 대기 상태로 전환됩니다. 기본값으로 KeepAlive 기능을 사용하면 다음과 같이 동작합니다. DIVA-IDS 장치는 연결된 TCP 소켓 클라이언트로부터 15초(Time) 동안 데이터를 수신하지 못하면 5초 (Inervals) 단위로 Probe 패킷을 3번(Probes) 클라이언트 장치로 전송합니다. 만약 Probe 패킷에 대한 응답을 3번 연 속하여 수신하지 못하면 연결된 소켓 통신을 종료하고 연결 대기 상태로 전환됩니다. 하지만 Probe 요청에 대한 응 답을 한번이라도 수신할 경우 KeepAlive 프로세스는 초기화되고 다시 시작됩니다.

Auto reconnect 일반적으로 TCP 소켓 서버 장치는 소켓이 이미 연결된 상태에서는 TCP 클라이언트의 소켓 재연결 요청을 허락하지 않습니다. 하지만 네트워크 장애로 인해 소켓 통신이 비정상적으로 종료될 경우 TCP 소켓 서버는 연결 상태를 계속 유지하거나 KeepAlive 기능에 의해 연결 상태를 확인한 후 재연결 대기 상태로 전환하게 됩니다. 이러한 경우 TCP 클라이언트 장치의 소켓 재연결이 계속 실패하거나 재연결에 많은 시간이 소요될 수 있습니다. Auto reconnect 기능은 TCP 클라이언트 장치로부터 소켓 연결 요청 메시지를 수신하면 연결되어 있던 소켓 통신을 즉시 종료한 후 새로운 연결 요청에 따라 TCP 소켓 통신을 재연결합니다.

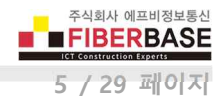

#### • TCP Client 모드 설정

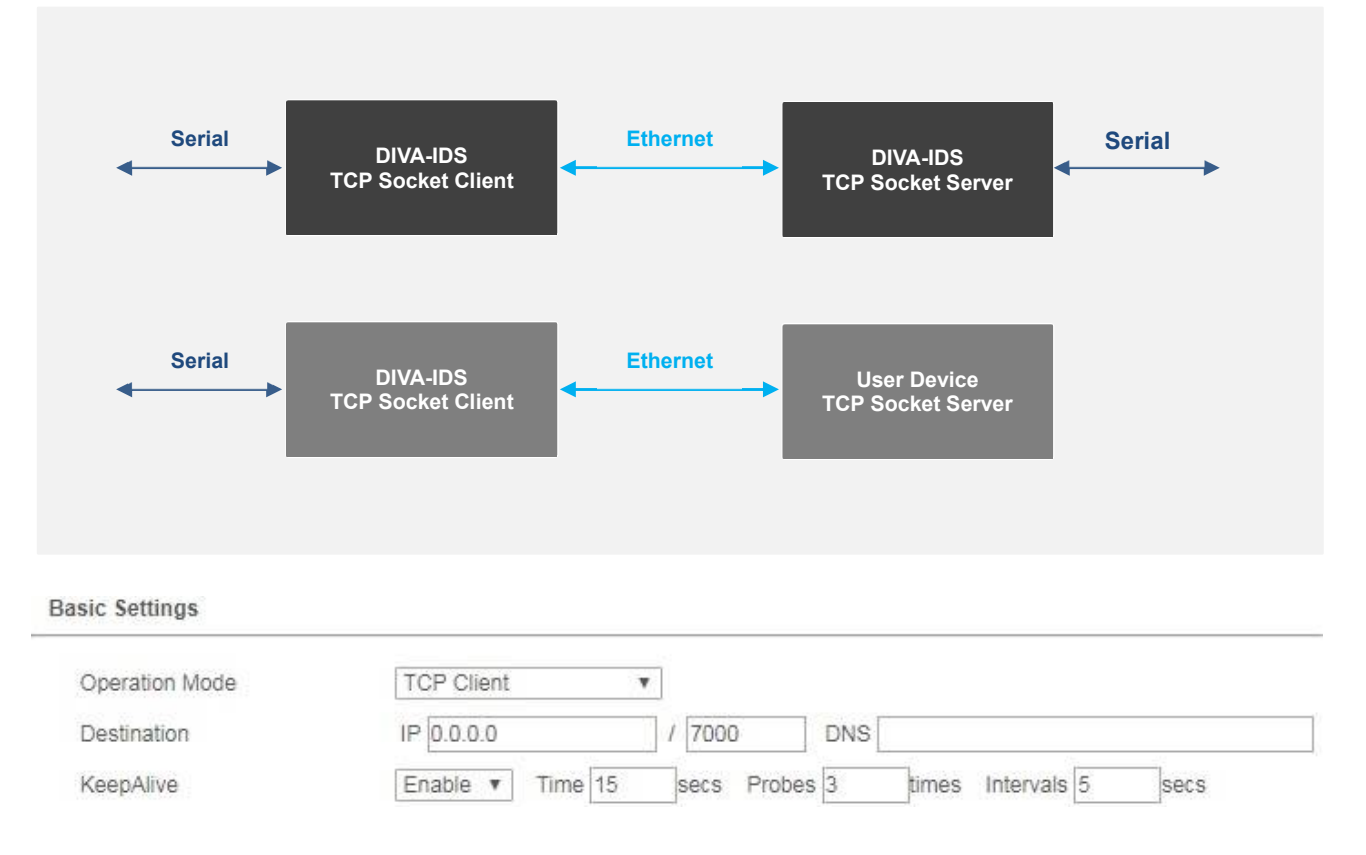

Destination 소켓 통신을 연결할 TCP 소켓 서버의 IP 주소와 소켓 번호를 입력합니다. 연결할 TCP 소켓 서버의 IP 주소 를 DDNS 서버를 통해 확인해야 할 경우 해당 DNS 이름(예: user.iptime.org)을 입력합니다.

KeepAlive TCP 서버 장치와 소켓 통신이 연결된 후 연결 상태 확인을 위한 Porbe 패킷을 TCP 서버 장치로 전송합니다. TCP 서버 장치로부터 응답이 없을 경우 DIVA-IDS 장치는 소켓 연결을 종료한 후 TCP 서버 장치로 재연결을 시도합니다. 기본값으로 KeepAlive 기능을 사용하면 다음과 같이 동작합니다. DIVA-IDS 장치는 연결된 TCP 소켓 서버로부터 15초 (Time) 동안 데이터를 수신하지 못하면 5초 (Inervals) 단위로 Probe 패킷을 3번(Probes) 서버 장치로 전송합니다. 만약 Probe 패킷에 대한 응답을 3번 연속하여 수신하지 못하면 연결된 소켓 통신을 종료하고 재연결을 시도합니다. 하지만 Probe 요청에 대한 응답을 한번이라도 수신할 경우 KeepAlive 프로세스는 초기화되고 다시 시작됩니다.

#### • TCP Broadcast 모드 설정

TCP Broadcast 모드는 TCP 소켓 서버 모드로 동작하며 최대 32개의 TCP 소켓 클라이언트 장치와 동시에 연결할 수 있습니다. DIVA-IDS 장치의 시리얼 포트로 입력된 데이터는 연결된 TCP 소켓 클라이언트로 모두 전송되며 TCP 소켓 클라이언트가 전송한 데이터는 DIVA-IDS 의 시리얼 포트로만 출력됩니다.

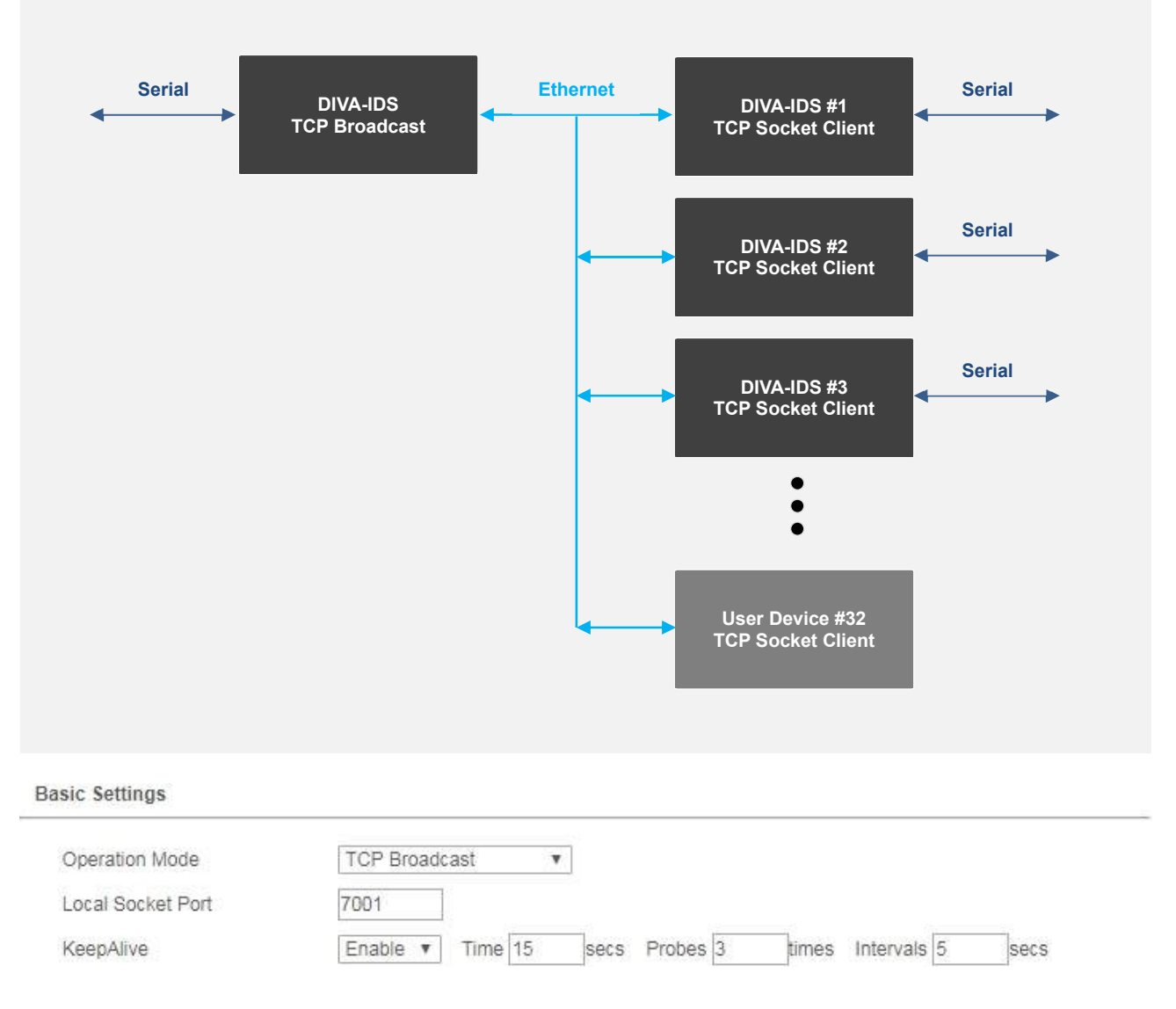

Local Socket Port TCP 소켓 클라이언트 장치로부터의 연결을 대기하는 소켓 번호를 설정합니다. Serial Port 1 과 Serial Port 2 는 동일한 IP 주소를 사용하기 때문에 반드시 서로 다른 소켓 번호를 사용해야 합니다.

KeepAlive TCP 클라이언트 장치와 소켓 통신이 연결된 후 연결 상태 확인을 위한 Porbe 패킷을 TCP 클라이언트 장 치로 전송합니다. TCP 클라이언트 장치로부터 응답이 없을 경우 DIVA-IDS 장치는 소켓 연결을 종료한 후 TCP 클라 이언트 장치가 다시 연결할 수 있도록 대기 상태로 전환됩니다. 기본값으로 KeepAlive 기능을 사용하면 다음과 같이 동작합니다. DIVA-IDS 장치는 연결된 TCP 소켓 클라이언트로부터 15초(Time) 동안 데이터를 수신하지 못하면 5초 (Inervals) 단위로 Probe 패킷을 3번(Probes) 클라이언트 장치로 전송합니다. 만약 Probe 패킷에 대한 응답을 3번 연 속하여 수신하지 못하면 연결된 소켓 통신을 종료하고 연결 대기 상태로 전환됩니다. 하지만 Probe 요청에 대한 응 답을 한번이라도 수신할 경우 KeepAlive 프로세스는 초기화되고 다시 시작됩니다.

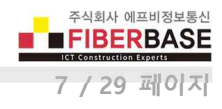

• UDP Server & UDP Client 모드 설정

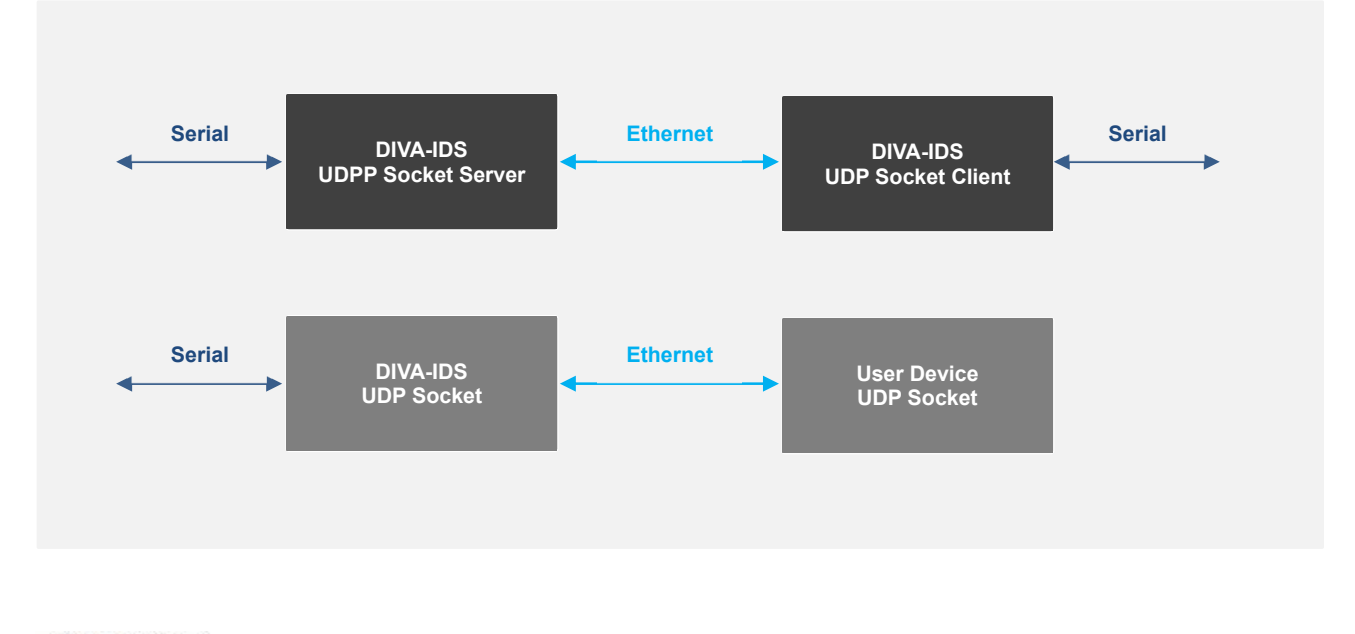

#### **Basic Settings**

| Operation Mode    | UDP Server | Ŧ |
|-------------------|------------|---|
| Local Socket Port | 7001       |   |

Local Socket Port UDP 소켓 클라이언트 장치로부터의 데이터를 수신할 소켓 번호를 설정합니다. Serial Port 1 과 Serial Port 2 는 동일한 IP 주소를 사용하기 때문에 반드시 서로 다른 소켓 번호를 사용해야 합니다.

| Basic Settings |            |          |        |     |  |
|----------------|------------|----------|--------|-----|--|
| Operation Mode | UDP Client | ¥        |        |     |  |
| Destination    | IP 0.0.0.0 | <u> </u> | / 7000 | DNS |  |

**Destination** 데이터를 전송할 UDP 소켓 서버의 IP 주소와 소켓 번호를 입력합니다. UDP 소켓 서버의 IP 주소를 DDNS 서버를 통해 확인해야 할 경우 해당 DNS 이름(예: user.iptime.org)을 입력합니다.

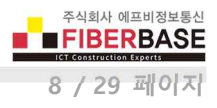

## Modbus Slave(RTU) 모드 설정

DIVA-IDS 장치의 시리얼 포트에 Modbus RTU 프로토콜을 사용하는 슬레이브 장치를 연결할 때 선택합니다. DIVA-IDS 장치는 Modbus/TCP 슬레이브 모드로 동작합니다. 이더넷 포트로 수신된 Modbus/TCP 마스터 장치의 요청 패킷 은 Modbus RTU 프레임으로 변환되어 시리얼 포트로 출력됩니다. 시리얼 포트로부터 입력된 Modbus RTU 슬레이브 장치의 응답 프레임은 Modbus/TCP 패킷으로 변환되어 Modbus/TCP 마스터 장치로 전송됩니다.

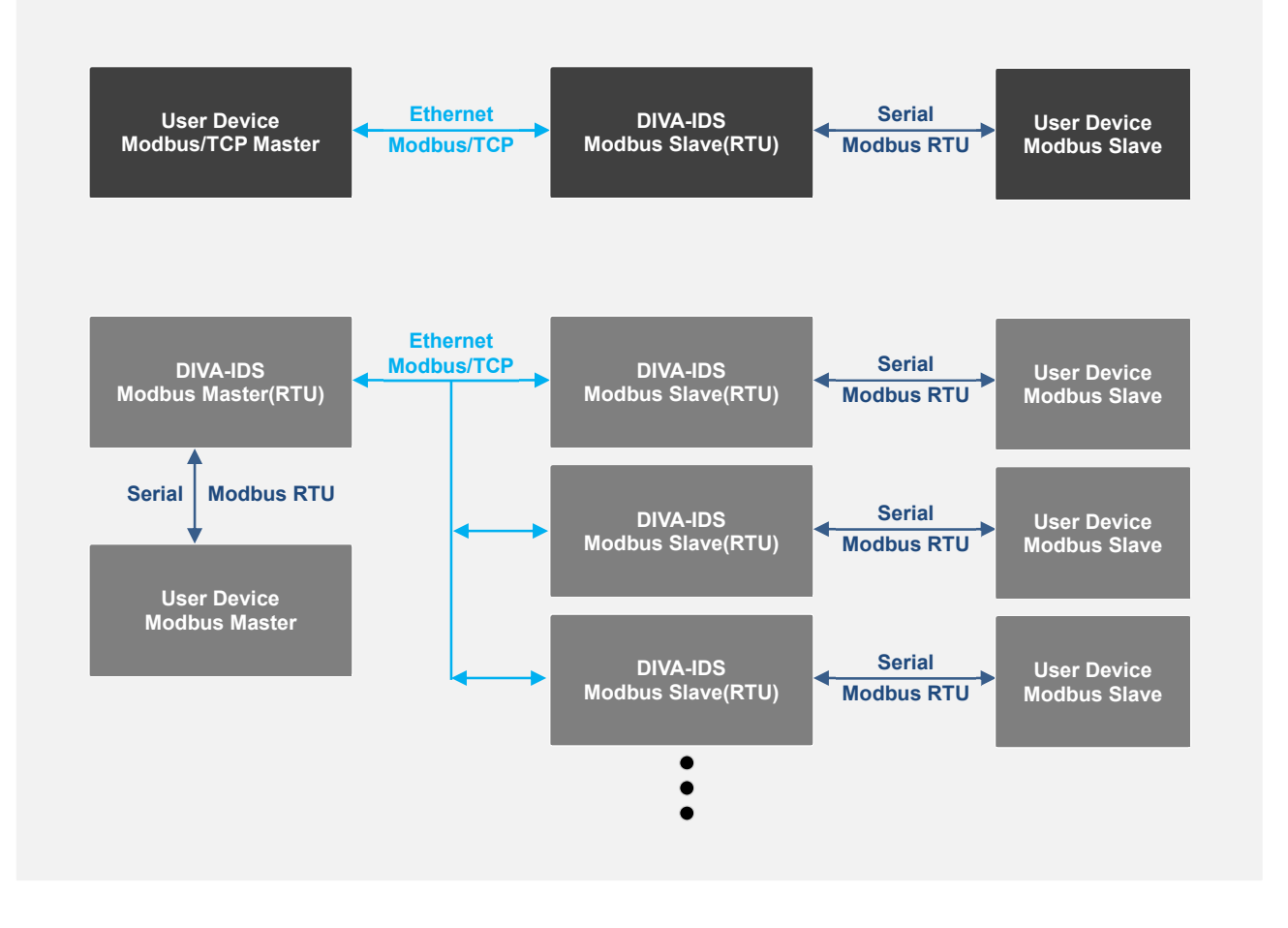

#### **Basic Settings**

| Operation Mode           | Modbus Slave(RTU) | ۷ |
|--------------------------|-------------------|---|
| Local Modbus Socket Port | 502               |   |
| Virtual Slave ID Offset  | 0                 |   |

Local Modbus Socket Port Modbus/TCP 마스터 장치로부터 연결을 대기하는 소켓 번호를 설정합니다. Serial Port 1 과 Serial Port 2 는 동일한 IP 주소를 사용하기 때문에 반드시 서로 다른 소켓 번호를 사용해야 합니다.

Virtual Slave ID Offset 슬레이브 ID 변경이 불가능한 모드버스 시리얼 장치를 DIVA-IDS 장치에 연결할 경우 오프 셋 설정을 통해 가상의 슬레이브 ID로 변경합니다. 사용자는 -255 ~ +255 사이의 오프셋 값을 사용할 수 있습니다.

|               | 실제 슬레이브 ID | 오프셋 설정값 | 가상 슬레이브 ID |
|---------------|------------|---------|------------|
| Serial Port 1 | 1          | 0       | 1          |
| Serial Port 2 | 1          | -1      | 2          |

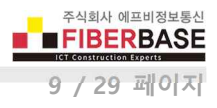

## ● Modbus Slave(ASCII) 모드 설정

DIVA-IDS 장치의 시리얼 포트에 Modbus ASCII 프로토콜을 사용하는 슬레이브 장치를 연결할 때 선택합니다. DIVA-IDS 장치는 Modbus/TCP 슬레이브 모드로 동작합니다. 이더넷 포트로 수신된 Modbus/TCP 마스터 장치의 요청 패킷 은 Modbus ASCII 프레임으로 변환되어 시리얼 포트로 출력됩니다. 시리얼 포트로부터 입력된 Modbus ASCII 슬레이 브 장치의 응답 프레임은 Modbus/TCP 패킷으로 변환되어 Modbus/TCP 마스터 장치로 전송됩니다.

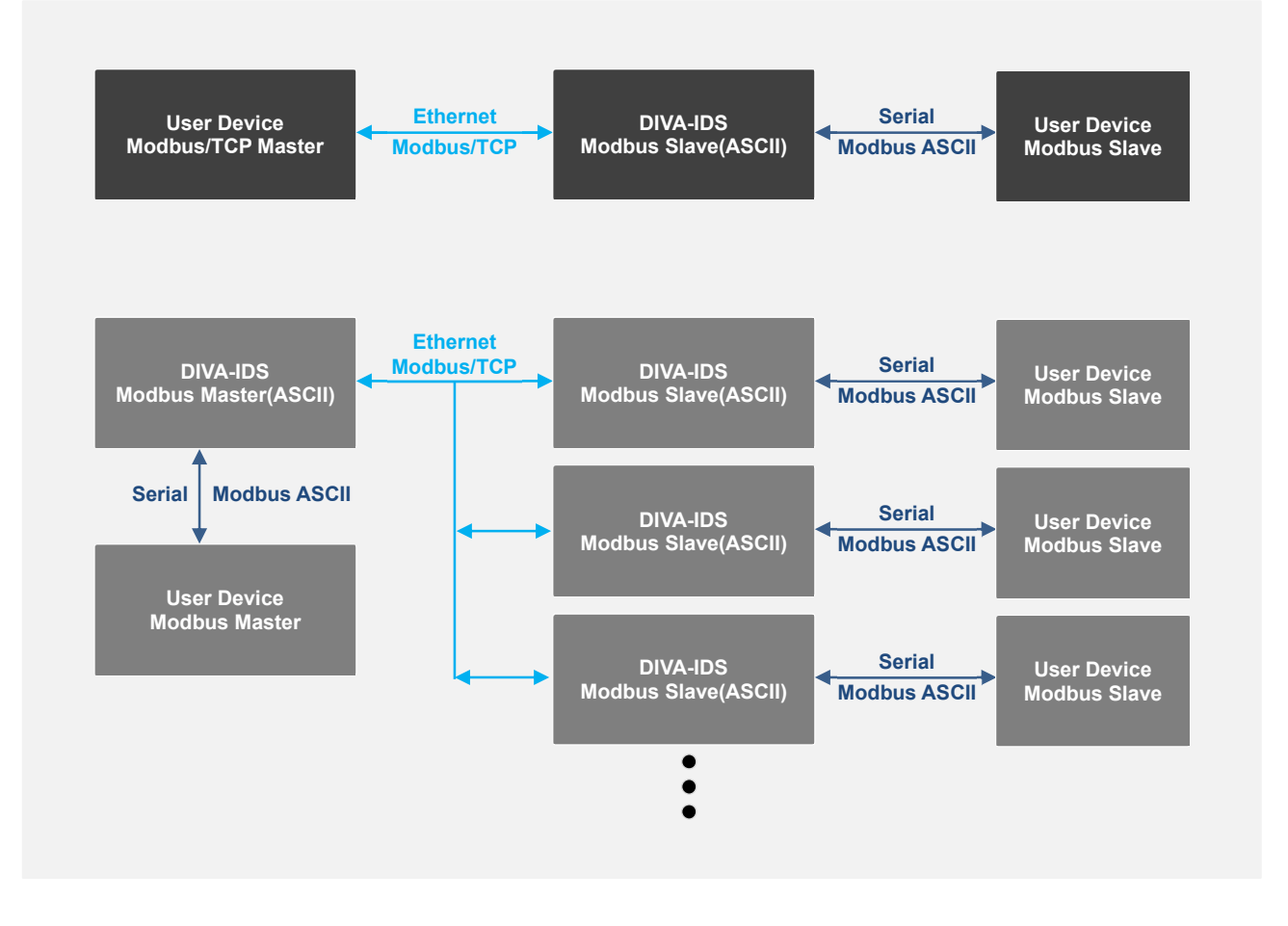

#### **Basic Settings**

| Operation Mode           | Modbus Slave(ASCII) | ۷ |
|--------------------------|---------------------|---|
| Local Modbus Socket Port | 502                 |   |
| Virtual Slave ID Offset  | 0                   |   |

Local Modbus Socket Port Modbus/TCP 마스터 장치로부터 연결을 대기하는 소켓 번호를 설정합니다. Serial Port 1 과 Serial Port 2 는 동일한 IP 주소를 사용하기 때문에 반드시 서로 다른 소켓 번호를 사용해야 합니다.

Virtual Slave ID Offset 슬레이브 ID 변경이 불가능한 모드버스 시리얼 장치를 DIVA-IDS 장치에 연결할 경우 오프 셋 설정을 통해 가상의 슬레이브 ID로 변경합니다. 사용자는 -255 ~ +255 사이의 오프셋 값을 사용할 수 있습니다.

|               | 실제 슬레이브 ID | 오프셋 설정값 | 가상 슬레이브 ID |
|---------------|------------|---------|------------|
| Serial Port 1 | 1          | 0       | 1          |
| Serial Port 2 | 1          | -1      | 2          |

## • Modbus Master(RTU) 모드 설정

DIVA-IDS 장치의 시리얼 포트에 Modbus RTU 프로토콜을 사용하는 마스터 장치를 연결할 때 선택합니다. DIVA-IDS 장치는 Modbus/TCP 마스터 모드로 동작합니다. 시리얼 포트로부터 입력된 Modbus RTU 마스터 장치의 요청 프레임 은 Modbus/TCP 패킷으로 변환되어 Modbus/TCP 슬레이브 장치로 전송됩니다. 이더넷 포트로 수신된 Modbus/TCP 슬레이브 장치의 응답 패킷은 Modbus RTU 프레임으로 변환되어 시리얼 포트로 출력됩니다.

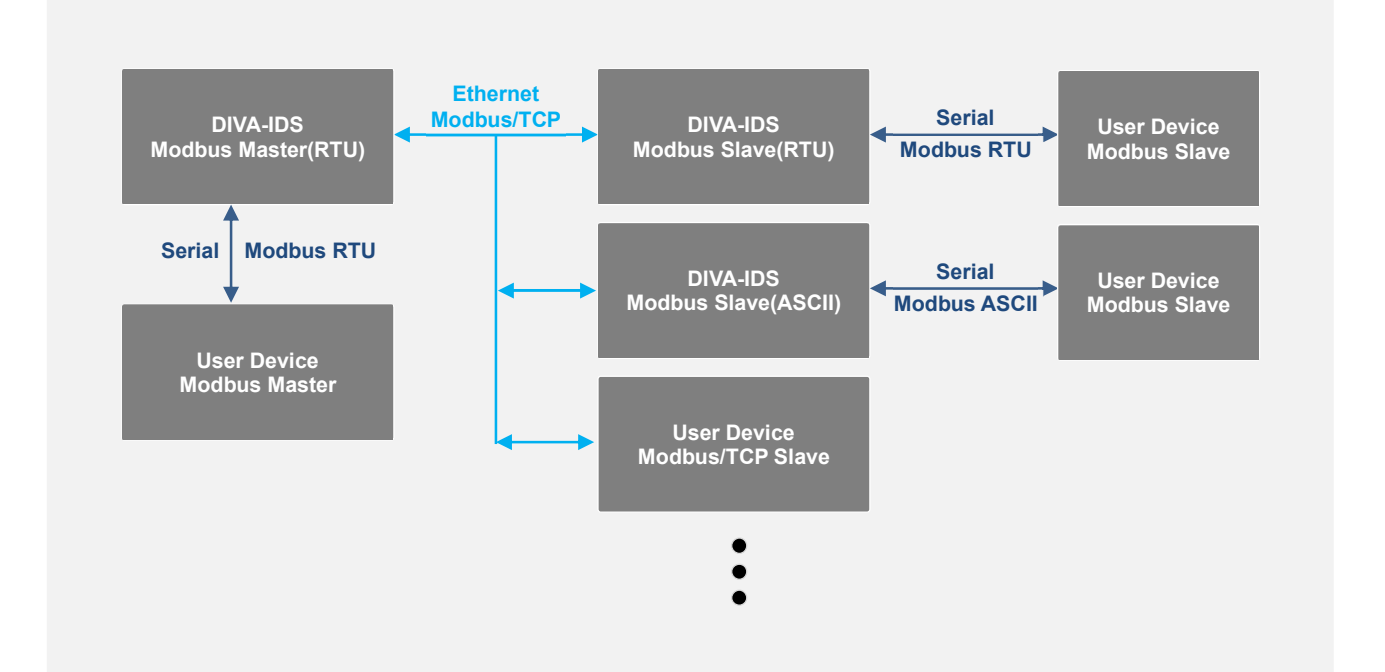

#### **Basic Settings**

| Operation Mode        | Modbus Master(RTU) v  |                      |     |          |
|-----------------------|-----------------------|----------------------|-----|----------|
| Number of Slave Group | 4 🔻                   |                      |     |          |
| Slave Group 1         | Slave IP 192.168.1.11 | : 502 ==> Slave ID 0 | ~ 0 | Offset 0 |
| Slave Group 2         | Slave IP 192.168.1.12 | : 502 ==> Slave ID0  | ~ 0 | Offset 0 |
| Slave Group 3         | Slave IP 192.168.1.13 | : 502 ==> Slave ID 0 | ~ 0 | Offset 0 |
| Slave Group 4         | Slave IP 192.168.1.14 | : 502 ==> Slave ID0  | ~ 0 | Offset 0 |

Number of Slave Group 연결할 Modbus/TCP 슬레이브 장치의 개수를 지정합니다. 최대 32개의 Modbus/TCP 슬레 이브 장치를 등록할 수 있으며 각각의 슬레이브 그룹마다 연결할 IP 주소와 소켓 번호를 등록합니다. 연결할 Modbus/TCP 슬레이브 장치가 DIVA-IDS 장치일 경우 시리얼 포트에 멀티드롭 방식으로 연결된 슬레이브 장치들의 모드버스 ID도 등록이 가능합니다. 또한 슬레이브 ID를 변경해야 할 경우 오프셋 설정을 통해 가상의 슬레이브 ID로 변경이 가능합니다. 사용자는 -255 ~ +255 사이의 오프셋 값을 사용할 수 있습니다.

| 실제 슬레이브 ID | 오프셋 설정값 | 가상 슬레이브 ID |
|------------|---------|------------|
| 1~10       | 0       | 1 ~ 10     |
| 11~20      | -10     | 1 ~ 10     |

## Modbus Master(ASCII) 모드 설정

DIVA-IDS 장치의 시리얼 포트에 Modbus ASCII 프로토콜을 사용하는 마스터 장치를 연결할 때 선택합니다. DIVA-IDS 장치는 Modbus/TCP 마스터 모드로 동작합니다. 시리얼 포트로부터 입력된 Modbus ASCII 마스터 장치의 요청 프레 임은 Modbus/TCP 패킷으로 변환되어 Modbus/TCP 슬레이브 장치로 전송됩니다. 이더넷 포트로 수신된 Modbus/TCP 슬레이브 장치의 응답 패킷은 Modbus ASCII 프레임으로 변환되어 시리얼 포트로 출력됩니다.

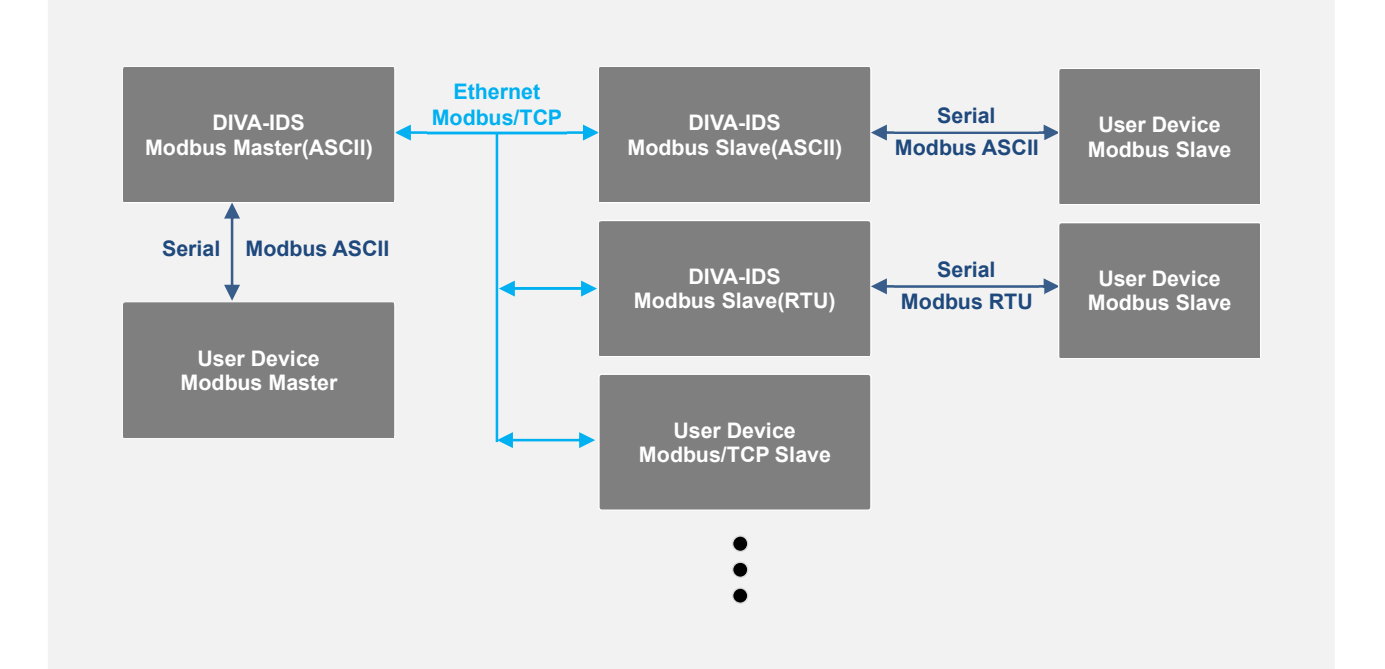

#### **Basic Settings**

| Operation Mode        | Modbus Master(ASCII) V |       |                 |      |          |
|-----------------------|------------------------|-------|-----------------|------|----------|
| Number of Slave Group | 5 💌                    |       |                 |      |          |
| Slave Group 1         | Slave IP 10.10.10.11   | : 502 | ==> Slave ID 1  | ~ 10 | Offset 0 |
| Slave Group 2         | Slave IP 10.10.10.12   | : 502 | ==> Slave ID 11 | ~ 20 | Offset 0 |
| Slave Group 3         | Slave IP 10.10.10.13   | : 502 | ==> Slave ID 21 | ~ 30 | Offset 0 |
| Slave Group 4         | Slave IP 10.10.10.14   | : 502 | ==> Slave ID 31 | ~ 40 | Offset 0 |
| Slave Group 5         | Slave IP 10.10.10.15   | : 502 | ==> Slave ID 41 | ~ 50 | Offset 0 |

Number of Slave Group 연결할 Modbus/TCP 슬레이브 장치의 개수를 지정합니다. 최대 32개의 Modbus/TCP 슬레 이브 장치를 등록할 수 있으며 각각의 슬레이브 그룹마다 연결할 IP 주소와 소켓 번호를 등록합니다. 연결할 Modbus/TCP 슬레이브 장치가 DIVA-IDS 장치일 경우 시리얼 포트에 멀티드롭 방식으로 연결된 슬레이브 장치들의 모드버스 ID도 등록이 가능합니다. 또한 슬레이브 ID를 변경해야 할 경우 오프셋 설정을 통해 가상의 슬레이브 ID로 변경이 가능합니다. 사용자는 -255 ~ +255 사이의 오프셋 값을 사용할 수 있습니다.

| 실제 슬레이브 ID | 오프셋 설정값 | 가상 슬레이브 ID |
|------------|---------|------------|
| 1~10       | 0       | 1 ~ 10     |
| 11~20      | -10     | 1 ~ 10     |

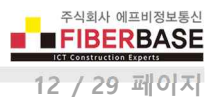

## **Com Parameters**

시리얼 통신과 관련된 항목을 설정합니다. DIVA-IDS 제품은 독립적으로 동작하는 2개의 시리얼 포트를 제공합니다. DB9 Male 커넥터로 제공되는 RS232 포트는 좌측 <u>Serial Port 1</u> 링크를 통해 설정할 수 있습니다. 5핀 터미널블록 커넥터로 제공되는 RS422/485 포트는 좌측 <u>Serial Port 2</u> 링크를 통해 설정할 수 있습니다. 시리얼 포트에 연결되는 사용자 시리얼 장치의 통신 사양을 사전에 확인하신 후 Com Parameters 항목을 동일한 사양으로 설정하시기 바랍니다.

#### Com Parameters

| Interface    | RS-485(No Echo) * |
|--------------|-------------------|
| Baudrate     | 9600 bps 🔻        |
| Parity       | None 🔻            |
| Data bits    | 8 bits 💌          |
| Stop bits    | 1 bit 💌           |
| Flow Control | None 🔻            |

**Interface** Serial Port 1 은 RS-232 값으로 고정되어 있으며 Serial Port 2 는 RS-422, RS-485(No Echo), RS-485(Ehco) 모드 중 선택할 수 있습니다.

- RS-232 : RI(9번 핀) 신호를 제외한 모든 신호선을 연결할 수 있습니다.
- RS-422 : 4선식(TX+, TX-, RX+, RX-, Ground) RS422 또는 RS485 장치를 연결할 때 선택합니다.
- **RS-485(No Echo)**: 2선식(Data+, Data-, Ground) RS485 장치를 연결할 때 선택합니다.
- RS-485(Echo): 2선식(Data+, Data-, Ground) RS485 장치를 연결할 때 선택합니다. 시리얼 장치에서 DIVA-IDS 장치의 시리얼 포트로 입력된 데이터는 데이터 확인을 위하여 다시 시리얼 장치로 출력됩니다. 연결된 시리얼 장치에서 Echo 모드를 지원할 경우에만 선택하시기 바랍니다.

Baudrate 150 ~ 921600 bps 사이의 속도를 선택합니다. 리스트에 없는 속도를 사용해야 할 경우 별도의 펌웨어를 제작하여 공급해 드립니다.

Parity None, Odd, Even 방식 중 선택합니다.

Data bits 5, 6, 7, 8 데이터 비트 중 선택합니다.

Stop bits 1, 2 정지 비트 중 선택합니다.

Flow Control None, Xon/Xoff, RTS/CTS 흐름제어 방식 중 선택합니다.

- None : 흐름제어 방식을 사용하지 않을 경우 선택합니다.
- Xon/Xoff : 소프트웨어적인 흐름제어 방식으로서 데이터 전송라인을 통해 제어 신호를 보냅니다. Xon 은 전송 개시 를 Xoff 는 전송중단을 의미하는 용도로 사용됩니다.
- RTS/CTS: 하드웨어적인 흐름제어 방식으로서 RS232 통신에서 사용됩니다. RTS(Ready to Send) 신호는 컴퓨터와 같
   은 DTE 장치가 모뎀 또는 시리얼 프린터와 같은 DCE 장치에게 데이터를 수신할 준비가 되었음을 나타내는 신호선 이고 CTS(Clear to Send) 신호는 DCE 장치가 DTE 장치에게 데이터를 수신할 준비가 되었음을 나타내는 신호선으로 사용됩니다.
- **DTR/DSR** : DIVA-IDS 장치의 시리얼 포트에 연결되는 장치가 DTR/DSR 흐름제어를 사용할 경우 Flow Control 을 None 으로 설정한 후 시리얼 장치의 DTR 신호선과 DSR 신호를 직접 연결하여 흐름제어를 구성할 수 있습니다.

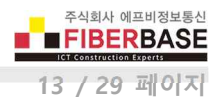

## **Data Packetization**

시리얼 프레임과 이더넷 패킷 사이의 데이터 변환에 사용되는 항목을 설정합니다.

| Data Packetization |        |      |
|--------------------|--------|------|
| rx buffering time  | 50     | msec |
|                    | Enable | e 🔻  |
| OTVICTV            | (11)   |      |

|                        | Enable 🔻                                                                  |
|------------------------|---------------------------------------------------------------------------|
| STX/ETX                | STX1:0x 00                                                                |
|                        | STX2:0x 00                                                                |
|                        | ETX1:0x 00                                                                |
|                        | ETX2:0x00                                                                 |
| Signal Default         | RTS High V DTR High V                                                     |
| Serial Input Condition | 🗐 Ignore Carrige Return(Serial Input) 🗐 Translate NL to CR (Serial Input) |
| Reset Port             |                                                                           |

rx buffering time 시리얼 포트로 입력되는 데이터를 TCP/IP 패킷으로 변환할 때 사용됩니다. 시리얼 포트를 통해 데이터가 입력될 때 설정한 시간동안 데이터가 더 이상 입력되지 않으면 수신된 시리얼 데이터를 TCP/IP 패킷으로 변환한 후 이더넷 포트를 통해 송신합니다. 설정값을 짧게 입력할 경우 실시간 데이터 전송에 유리하지만 1개의 시리얼 프레임이 여러 개의 TCP/IP 패킷으로 분할되어 전송될 수 있습니다. 반대로 설정값을 길게 입력할 경우 여러 개의 시리얼 프레임이 1개의 TCP/IP 패킷으로 합쳐서 전송되거나 전송 시간이 지연될 수 있습니다. 이더넷 포트를 통해 수신한 TCP/IP 패킷은 rx buffering time 설정값과 상관없이 시리얼 프레임으로 변환된 후 한번에 시리얼 포트를 통해 출력됩니다.

STX/ETX TCP/IP 패킷을 시리얼 프레임으로 변환할 때 STX(Start of Text), ETX(End of Text) 전송 제어 문자를 확인한 후 시리얼 포트로 출력합니다.

- **Disable** : TCP/IP 패킷을 시리얼 프레임으로 변환한 후 STX, ETX 문자를 확인하지 않고 그대로 시리얼 포트를 통해 출력합니다.
- Enable : TCP/IP 패킷을 시리얼 프레임으로 변환한 후 사용자가 설정한 STX, ETX 문자와 시리얼 프레임의 STX, ETX 문자를 비교합니다. STX, ETX 문자가 일치할 경우 시리얼 포트를 통해 변환된 데이터를 출력하고 일치하지 않을 경 우에는 변환된 데이터를 폐기하고 시리얼 포트로 출력하지 않습니다. 사용자는 STX 와 ETX 값에 각각 2개의 문자를 16진수 값으로 등록할 수 있습니다.

Signal Default DIVA-IDS 장치에 전원을 연결한 후 부팅이 완료되면 RS232 포트(Serial Port 1)의 RTS, DTR 신호를 High 또는 Low 상태로 기본 설정합니다. RTS 신호선에는 CTS 신호선이 연결되며 DTR 신호선에는 DSR 신호선이 연결됩니다.

Serial Input Condition 시리얼 포트를 통해 입력되는 CR(Carriage Return, 0x0D) 과 NR(New Line, LF: Line Feed, 0x0A) 문자 처리 방식을 설정합니다.

- Ignore Carriage Return (Serial Input): 시리얼 포트를 통해 입력된 데이터에서 CR 문자를 삭제한 후 TCP/IP 패킷으로 변환합니다.
- Translate NL to CR (Serial Input) : 시리얼 포트를 통해 입력된 데이터에서 NL(LF) 문자를 CR 문자로 대체한 후 TCP/IP 패킷으로 변환합니다.

Reset Port 해당 시리얼 포트의 이상 유무를 점검하기 위해 사용됩니다. 체크 박스를 선택한 후 아래에 위치한 Save to Flash 버튼을 클릭하면 시리얼 포트와 관련된 소켓 통신이 종료되고 프로세스가 다시 시작됩니다. DIVA-IDS 장치를 재부팅하지 않 아도 해당 포트만 리셋하여 동작 상태 및 소켓 통신을 자동으로 초기화 할 수 있습니다.

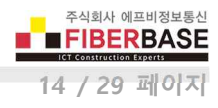

# **Chapter 3: ETHERNET**

| 응   192.168.1.2<br>Series<br>Solution for Serial, Ethernet and Wireless | s Communications                                                                                                    |                                                                                                    | 무 ☆ 🗔                                                                                                    |
|-------------------------------------------------------------------------|----------------------------------------------------------------------------------------------------|----------------------------------------------------------------------------------------------------|----------------------------------------------------------------------------------------------------|
| 음   192.168.1.2<br>Series<br>Solution for Serial, Ethernet and Wireles: | s Communications                                                                                                    |                                                                                                    | 月☆ []]                                                                                                    |
| Series                                                                  | s Communications                                                                                                    |                                                                                                    |                                                                                                    |
| <b>Series</b><br>iolution for Serial, Ethernet and Wireles:             | s Communications                                                                                                    |                                                                                                    |                                                                                                    |
| Series                                                                  | s Communications                                                                                                    |                                                                                                    |                                                                                                    |
| olution for Serial, Ethernet and Wireles:                               | s Communications                                                                                                    |                                                                                                    |                                                                                                    |
|                                                                         |                                                                                                    |                                                                                                    |                                                                                                    |
|                                                                         |                                                                                                    |                                                                                                    |                                                                                                    |
| ETHERNET                                                                | WIRELESS                                                                                                    | SYSTEM                                                                                                    | SERVICE                                                                                                    |
|                                                                         |                                                                                                    |                                                                                                    |                                                                                                    |
| LAN Settings                                                            |                                                                                                    |                                                                                                    |                                                                                                    |
| Device Name                                                             | DIVA                                                                                                    |                                                                                                    |                                                                                                    |
| Ethernet Mode                                                           | Auto Negotiation                                                                                                    |                                                                                                    |                                                                                                    |
| IP Address Mode                                                         | Static V                                                                                                    |                                                                                                    |                                                                                                    |
| IP Address                                                              | 192.168.1.2                                                                                                    |                                                                                                    |                                                                                                    |
| Subnet Mask                                                             | 255 255 255 0                                                                                                    |                                                                                                    |                                                                                                    |
| Gateway                                                                 | 192.168.1.1                                                                                                    |                                                                                                    |                                                                                                    |
| DNS                                                                     | 168.126.63.1                                                                                                    |                                                                                                    |                                                                                                    |
|                                                                         |                                                                                                    |                                                                                                    |                                                                                                    |
| Save to Flash                                                           |                                                                                                    |                                                                                                    |                                                                                                    |
|                                                                         | LAN Settings<br>Device Name<br>Ethernet Mode<br>IP Address Mode<br>IP Address<br>Subnet Mask<br>Gateway<br>DNS<br>Save to Flash | LAN Settings         Device Name       DIVA         Ethernet Mode       Auto Negotiation ▼         IP Address Mode       Static ▼         IP Address       192.168.1.2         Subnet Mask       255.255.05         Gateway       192.168.1.1         DNS       168.126.63.1 | LAN Settings         Device Name       DIVA         Ethernet Mode       Auto Negotiation ▼         IP Address Mode       Static ▼         IP Address       192.168.1.2         Subnet Mask       255.255.255.0         Gateway       192.168.1.1         DNS       168.126.63.1         Save to Flash       192.168.1 |

ETHERNET 페이지는 이더넷 네트워크 항목들을 설정합니다. IP 주소를 변경하신 후에는 변경된 IP 주소로 접속하셔야 합니다.

Device Name 장치 관리를 위한 용도 및 위치, 기타 정보를 입력합니다.

Ethernet Mode 기본값 Auto Negotiation 설정을 사용하면 유선랜 포트에 연결된 장치와 속도 및 이중모드와 같은 전송 파라 미터를 자동으로 조정합니다. 자동 협상 과정에서 네트워크 장치들은 네트워크 사양 정보를 교환한 후 양측에서 공유할 수 있는 최고 전송 모드를 선택합니다. Auto Negotiation 설정을 사용하지 않을 경우 속도 및 이중모드를 직접 선택할 수도 있습 니다. DIVA-IDS 장치는 100Mbps Full, 100Mbps Half, 10Mbps Full, 10Mbps Half 전송 모드를 지원합니다. 장치와 장치 사이 에 100 미터를 초과하는 이더넷 케이블을 사용할 경우 10 Mbps 속도를 사용하는 것이 안정적입니다. Full-duplex 모드는 양 방향 통신을 지원하며 송신과 수신을 동시에 처리할 수 있습니다. Half-duplex 모드는 양방향 통신을 지원하지만 송신과 수신 을 동시에 처리할 수 없고 한순간에 한방향으로만 데이터를 전송할 수 있습니다.

IP Address Mode DHCP 서버로부터 IP 정보를 자동으로 할당 받을 경우 DHCP 를 선택하고, 고정 IP 주소를 사용할 경우 Static 을 선택합니다. DHCP 서버로부터 IP 정보를 할당 받지 못할 경우 192.168.1.2 주소로 동작합니다.

**IP Address** 장치에서 사용할 IP 주소를 입력합니다. IP 주소는 네트워크 세그먼트에 속한 다른 장치의 IP 주소와 중첩되지 않 아야 합니다.

Subnet Mask 넷마스크 값을 입력합니다. 사용자는 바이너리 형태의 넷마스크 값을 기반으로 IP 주소의 범위와 호스트 장치 들이 사용하는 주소의 범위를 확인할 수 있습니다. 넷마스크 값은 장치 네트워크 세그먼트의 주소 범위를 정의하는데 사용됩니다. 일반적으로 사용되는 255.255.255.0 넷마스크는 C 클래스 네트워크를 의미합니다.

Gateway 게이트웨이 장치의 IP 주소를 입력합니다. 일반적으로 호스트 라우터 장치의 IP 주소로서 인터넷에 연결할 때에는 인터넷과 연결된 xDSL 모뎀, 케이블 모뎀, WISP 게이트웨이 라우터 장치의 IP 주소를 입력합니다. DIVA-IDS 장치는 로컬 네트 워크에 연결되어 있지 않는 외부 장치로 데이터를 전송할 경우에 게이트웨이로 데이터 패킷을 전달합니다.

DNS DNS (Domain Name System) 서버의 IP 주소를 입력합니다.

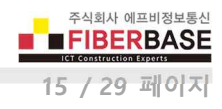

## **Chapter 4: WIRELESS**

### DIVA-IDS 모델은 RF 무선 통신을 지원하지 않습니다. WIRELESS 항목은 설정하실 필요가 없습니다.

| 7                                   |                    |                                   |                   |                | 사용자 이름 1 - | . O X |
|-------------------------------------|--------------------|-----------------------------------|-------------------|----------------|------------|-------|
| DIVA W                              | eb Configuration × |                                   |                   |                |            |       |
| $\leftarrow \Rightarrow \mathbf{G}$ | ① 안전하지 않음          | 192.168.1.2                       |                   |                | 부 ☆ 🗉      | 1 🖬 🗄 |
| 배업                                  |                    |                                   |                   |                |            | 39    |
|                                     |                    |                                   |                   |                |            | *     |
|                                     |                    |                                   |                   |                |            |       |
|                                     | DIVA Ser           | ies                               |                   |                |            |       |
|                                     | Advite ation Colum | an fac Carial Sthernat and Wicald | an Communications |                |            |       |
|                                     | MULTIUNUON SOLUDO  | on for serial, cinemet and wirele | ss communications |                |            |       |
|                                     | SERIAL             | ETHERNET                          | WIRELESS          | SYSTEM         | SERVICE    |       |
|                                     |                    |                                   |                   |                |            | 4     |
|                                     |                    | RF                                |                   |                |            |       |
|                                     |                    | 1 <u>2</u> 000                    |                   |                |            |       |
|                                     |                    | Device Name                       | DIVA.             |                |            |       |
|                                     |                    | RF Frequency                      | 424.7000 MHz 🔻    |                |            |       |
|                                     |                    | RF Power Level                    | LEVEL 15 V        |                |            |       |
|                                     |                    | Source ID                         | 1                 |                |            |       |
|                                     |                    | Destination ID                    | 2 (01             | or BROADCAST ) |            |       |
|                                     |                    | Data Interface                    | Serial Port •     |                |            |       |
|                                     |                    |                                   |                   |                |            |       |
|                                     |                    | Save to Flash                     |                   |                |            |       |
|                                     |                    |                                   |                   |                |            |       |
|                                     |                    |                                   |                   |                |            |       |

RF Frequency 424MHz 및 447 MHz 대역에서 사용할 무선 채널을 선택합니다. 무선을 통해 데이터를 송수신하는 모든 DIVA-IRM 장치는 동일한 채널로 설정되어야 합니다. 서로 다른 채널로 설정된 DIVA-IRM 장치 사이에는 무선 통신을 연결할 수 없 습니다. 또한 인접한 채널과의 간섭이 발생하지 않도록 5채널 이상 떨어진 채널을 사용하시기 바랍니다. 가령 인접한 RF 시스 템에서 424.8000MHz 채널을 사용하고 있을 경우 신규로 추가되는 RF 시스템은 424.7375MHz 이전 채널이나 424.8625MHz 이후 채널을 사용해야 합니다.

**RF Power Level** LEVEL 1(최소) 부터 LEVEL 15(최대) 까지 무선 송신 출력을 설정합니다. 최대 송신 출력을 사용할 경우 무선 통신 거리가 늘어나지만 인접한 RF 무선 시스템에 간섭으로 인한 장애를 발생시킬 수 있습니다.

Source ID 무선 데이터를 송신하는 장치, 즉 현재 설정하는 장치에서 사용할 ID를 입력합니다. 동일한 RF 무선 네트워크에 속 한 다른 장치의 Source ID 와 중첩되지 않도록 주의하시기 바랍니다.

Destination ID 무선 데이터를 수신하는 장치의 ID를 입력합니다. DIVA-IRM 장치는 무선 데이터를 수신하면 RF 프레임에 포 함된 Destination ID 와 자신의 Source ID를 비교합니다. Destinatio ID 와 Source ID 가 일치할 경우 RF 프레임을 시리얼 프레 임으로 변환한 후 시리얼 포트를 통해 출력합니다. ID가 일치하지 않을 경우 수신한 데이터는 시리얼 포트로 출력되지 않습니 다. 예외적으로 Destination ID가 0 일 경우 RF 프레임을 수신한 모든 DIVA-IRM 장치는 RF 프레임을 시리얼 프레임으로 변환 한 후 시리얼 포트를 통해 출력합니다. 일반적으로 마스터 장치가 연결된 DIVA-IRM 장치는 Destination ID를 0 으로 설정하여 모든 DIVA-IRM 장치로 데이터를 브로드캐스팅 합니다. 하지만 슬레이브 장치가 연결된 DIVA-IRM 장치는 Destination ID를 마 스터 장치가 연결된 DIVA-IRM 장치의 Source ID로 설정하여 사용합니다.

Data Interface 시리얼 데이터를 RF 무선을 통해 송수신할 경우 Serial Port 를 선택하고 수신한 RF 프레임을 다시 무선으로 송신하는 리피터로 사용될 경우 Repeater 를 선택합니다.

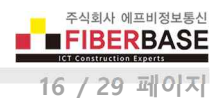

# **Chapter 5: SYSTEM**

| A Web Configuration 🗙 🔪                                                                |                                                                           |                                                                                                    |           |         |
|----------------------------------------------------------------------------------------|---------------------------------------------------------------------------|----------------------------------------------------------------------------------------------------|-----------|---------|
| C ① 안전하지 않음                                                                            | 192.168.1.2                                                               |                                                                                                    |           | ₽☆ 💹    |
|                                                                                        |                                                                           |                                                                                                    |           |         |
|                                                                                        |                                                                           |                                                                                                    |           |         |
| -                                                                                      |                                                                           |                                                                                                    |           |         |
| DIVA Serie.                                                                            | 5                                                                         |                                                                                                    |           |         |
| Multifuntion Solution                                                                  | for Serial, Ethernet and Wireless Co                                      | ommunications                                                                                                    |           |         |
| CEDIAL                                                                                 | ETHERNET                                                                  | WIRELESS                                                                                                    | SYSTEM    | SERVICE |
| JERIAL                                                                                 |                                                                           |                                                                                                    |           |         |
| JERIAL                                                                                 |                                                                           |                                                                                                    |           |         |
| SERIAL                                                                                 |                                                                           |                                                                                                    |           |         |
| Date & Time                                                                            | Date & Time Setting                                                       |                                                                                                    |           |         |
| Date & Time<br>Reboot                                                                  | Date & Time Setting                                                       |                                                                                                    |           |         |
| Date & Time<br>Reboot<br>Account                                                       | Date & Time Setting                                                       |                                                                                                    |           |         |
| Date & Time<br>Reboot<br>Account<br>Factory Default                                    | Date & Time Setting<br>Time Server<br>Time Server Address                 | DISABLE V                                                                                                    |           |         |
| Date & Time<br>Reboot<br>Account<br>Factory Default<br>Firmware Update                 | Date & Time Setting<br>Time Server<br>Time Server Address<br>Date         | DISABLE V<br>kr.paol.ntp.org<br>Month 1 Day 1                                                                                                    | Year 2017 |         |
| Date & Time<br>Reboot<br>Account<br>Factory Default<br>Firmware Update<br>Save/Restore | Date & Time Setting<br>Time Server<br>Time Server Address<br>Date<br>Time | DISABLE  V Kr.pool.ntp.org Month Day Hour Minute                                                                                                    | Year 2017 |         |
| Date & Time<br>Reboot<br>Account<br>Factory Default<br>Firmware Update<br>Save/Restore | Date & Time Setting<br>Time Server<br>Time Server Address<br>Date<br>Time | DISABLE   Interfection Interfection Interfec | Year 2017 |         |

SYSTEM 설정 인터페이스는 다음과 같이 6개의 웹 페이지로 구성되어 있습니다.

- Date & Time : 부팅 완료 후 시스템 시작 시간을 설정합니다. DIVA-IDS 장치는 자체 시스템 클럭을 내장하고 있지 않기 때문에 설정된 방식에 따라 시작 시간이 결정됩니다. 재부팅 후에도 시간 정보를 계속 유지해야 할 경우 사용 자 요청에 따라 시스템 클록을 내장한 하드웨어를 주문 제작하여 공급해 드립니다.
- **Reboot** : 시스템을 재시작합니다. 사용자는 변경된 설정 내용을 적용하기 위하여 각각의 페이지에서 설정을 완료하고 화면 하단의 Save to Flash 버튼을 클릭한 후에 최종 REBOOT 메뉴를 실행해야 합니다.
- Account : DIVA-IDS 제품은 공장 출하시 관리자 아이디와 비밀번호가 diva / diva (소문자) 로 설정되어 있습니다. 시 스템 및 네트워크 보안을 위하여 초기 아이디와 비밀번호를 변경하시고 사용하시기 바랍니다.
- Factory Default : 제품 설정을 공장 출하시 초기값으로 변경합니다. 변경 후 시스템이 자동으로 재시작됩니다. 시스 템 설정을 초기화하면 IP 주소는 192.168.1.2 로 변경되고 아이디와 비밀번호는 diva / diva 로 초기화됩니다.
- Firmware Update : 메모리에 탑재된 펌웨어를 업데이트 합니다. 펌웨어는 기능 개선 및 추가, 에러 수정에 따라 사 전 공지없이 업그레이드 될 수 있습니다. 제품을 구매하신 후 최초 사용하시기 전에 최신 펌웨어 버전을 구매처에 확인하시기 바랍니다.
- Save/Restore : 제품 설정 상태를 USB 메모리에 저장하거나 USB 메모리에 저장된 설정 파일로 제품 설정 상태를 복 구합니다. DIVA-IDS 장치를 부팅하시기 전에 USB 메모리를 케이스 상단에 위치한 USB 슬롯에 연결하시기 바랍니다.

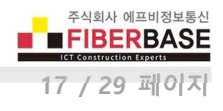

## Date & Time

| Time Server        | ENABLE *                |
|--------------------|-------------------------|
| ime Server Address | kr.pool.ntp.org         |
| Date               | Month 1 Day 1 Year 2017 |
| īme                | HourD MinuteD           |

#### **Time Server**

- DISABLE : 부팅 완료 후 사용자가 설정한 Date, Time 으로 시스템이 시작됩니다. 부팅을 할 때마다 사용자가 설정한 시간으로 시스템 시간이 초기화됩니다.
- **ENABLE** : NTP (Network Time Protocol) 서버로부터 시스템 시작 시간을 동기화하여 동작합니다. NTP 서버로 연결하 기 위해서는 로컬 네트워크에 Time 서버가 설치되어 있거나 인터넷 연결이 가능한 네트워크에 연결되어야 합니다.

## Reboot

#### REBOOT

All your configuration changes will be saved on DIVA Your configuration changes will be in effect after the device reboots automatically.

REBOOT

**REBOOT** 버튼을 클릭하면 변경된 설정 내용을 최종 적용하여 재시작 됩니다. 각각의 설정 페이지에서 설정을 변경한 후 Save to Flash 버튼을 클릭하지 않으면 해당 페이지의 설정 내용은 적용되지 않습니다. 각각의 페이지마다 설정 내용을 적용하 기 위하여 REBOOT 메뉴를 실행할 필요는 없습니다. 모든 페이지에서 설정을 변경한 후 Save to Flash 버튼을 클릭하고 마지 막으로 변경 내용을 적용할때만 REBOOT 메뉴를 실행하시기 바랍니다.

 ※ 재부팅 후에는 변경된 설정 내용으로 동작합니다. IP 주소, 로그인 아이디/비밀번호를 변경하였을 경우 변경된 정보 를 사용하여 시스템에 접속하시기 바랍니다.

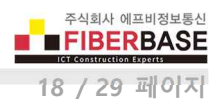

## Account

| Change ID              |      | - |
|------------------------|------|---|
| Current ID             | diva |   |
| New ID                 |      |   |
| Change Password        |      | - |
| Enter Current Password |      |   |
| Enter New Password     |      |   |
| Retype New Password    |      |   |
| Change Account         |      |   |

Currnet ID 현재 설정되어 있는 관리자(로그인) 아이디를 표시합니다.

New ID 변경할 아이디를 입력합니다. 아이디는 대소문자를 구분하여 입력하시기 바랍니다. Enter Current Password 현재 설정되어 있는 관리자(로그인) 아이디를 대소문자를 구분하여 입력하시기 바랍니다. Enter New Password 변경할 관리자(로그인) 비밀번호를 대소문자를 구분하여 입력하시기 바랍니다. Retype New Password 변경할 관리자(로그인) 비밀번호를 대소문자를 구분하여 다시 한번 입력하시기 바랍니다.

## ※ 관리자(로그인) 아이디와 비밀번호를 분실할 경우 시스템에 접속하실 수 없습니다. 제품 설정을 초기 상태로 변경해 야만 시스템에 다시 접속하실 수 있으니 주의하시기 바랍니다.

## **Factory Default**

#### FACTORY DEFAULT

All your configuration changes will be lost.

Factory default settings will be restored after the device reboots.

You cannot turn back the decision once you click the button below.

Factory Default

Factory Default 버튼을 클릭하면 제품 설정이 공장 출하시 초기값으로 변경된 후 자동으로 재시작됩니다. 부팅이 완료된 후 (READY가 깜빡임) 제품 케이스 앞면에 위치한 RESET 스위치를 5초 이상 누를 경우에도 제품 설정 상태가 초기화 됩니다.

# ※ 재부팅 후에는 공장 출하시 초기 상태로 동작합니다. 초기값 (IP: 192.168.1.2, 로그인 아이디/비밀번호: diva / diva) 을 사용하여 시스템에 접속하시기 바랍니다.

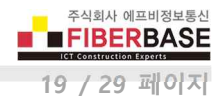

----

## **Firmware Update**

FIRMWARE UPDATE

Browse and select the firmware file to upload . 파일 선택 선택된 파일 없음 It will take about a minute for the upload to complete. The time may vary according to your environment. Please note that wrong firmware file may cause serious damage to DIVA

Update Firmware

### 펌웨어 업데이트를 시작하시기 전에 사용자 컴퓨터에 펌웨어 파일을 다운로드 하시기 바랍니다.

**파일 선택** 버튼을 누른 후 사용자 컴퓨터에 다운로드 한 펌웨어 파일을 선택합니다. 펌웨어 파일을 선택하면 아래의 그림과 같이 파일 선택 버튼 우측에 선택한 펌웨어 파일이 표시됩니다.

#### FIRMWARE UPDATE

Browse and select the firmware file to upload . 파일 선택 dv-fs-102.bin It will take about a minute for the upload to complete. The time may vary according to your environment. Please note that wrong firmware file may cause serious damage to DIVA

Update Firmware

Update Firmware 버튼을 클릭하면 사용자 컴퓨터에서 DIVA-IDS 장치로 펌웨어 업로드 프로세스가 시작됩니다. 펌웨어 업로 드가 완료되면 아래의 그림과 같은 화면이 표시되고 펌웨어 파일을 DIVA-IDS 장치의 메모리에 입력하기 시작합니다. 이때 제 품 전원이 꺼지지 않도록 주의하시기 바랍니다. 업데이트가 실패할 경우 사용자가 직접 시스템을 복구할 수 없습니다.

Now Updating ...!

Now the firmware is being uploaded.

If successful, will be rebooting with a blank screen

If this screen doesn't change blank screen within 60 seconds, it means firmware update is not sucessful.

In this case, please reconnect to the device and retry.

펌웨어 업데이트가 완료되면 아래와 같은 화면이 표시되고 시스템이 자동으로 재시작 됩니다.

Firmware Update Successful...!

Now the device will reboot with new firmware. Please refer to the User Guide if you have trouble connecting to the device. This screen will be inaccessible in 10 seconds.

Device is Rebooting!

Now the device is rebooting.

Please refer to the User Guide if you have trouble connecting to the device.

This screen will be inaccessible in 10 seconds.

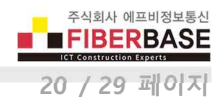

## Save/Restore

#### Configuration Save to USB Memory

All your configuration changes will be saved in your USB memory. Configureation files are under root/DIVACONF/ folder

## Configuration Restore from USB Memory

All your configuration files in your USB Memory will be saved in this DIVA device USB memory.

RESTORE

## DIVA-IDS 제품에 전원을 입력하기 전에 USB 메모리를 케이스 상단에 위치한 USB 슬롯에 연결하시기 바랍니다.

SAVE 버튼을 클릭하면 USB 메모리에 현재 설정 상태를 파일로 저장합니다. USB 메모리에는 1개의 설정 파일만 저장하실 수 있습니다.

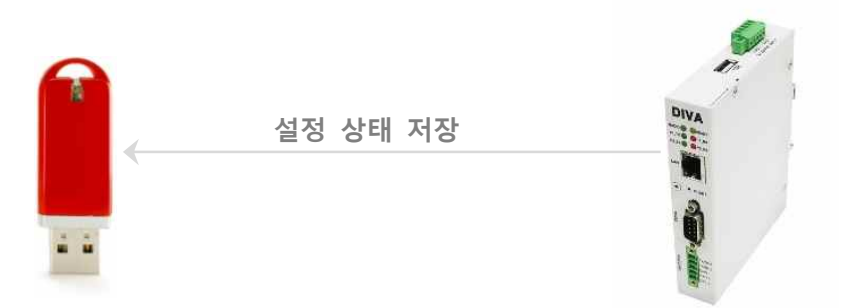

**RESTORE** 버튼을 클릭하면 USB 메모리에 저당된 설정 파일을 DIVA-IDS 장치로 업로드하여 설정 상태를 복구합니다. USB 메 모리에는 1개의 설정 파일만 저장되어 있어야 합니다.

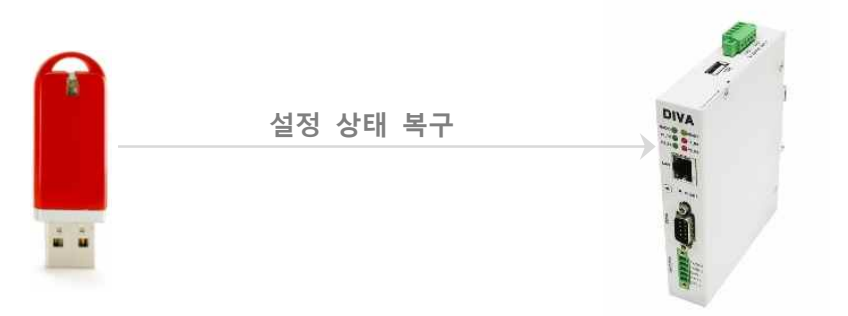

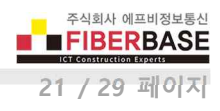

# **Chapter 6: SERVICE**

|                         |                                     |                  |                     | 사용자 이름 1 |    |
|-------------------------|-------------------------------------|------------------|---------------------|----------|----|
| IVA Web Configuration × |                                     |                  |                     | 1        |    |
| C ① 안전하지 않음             | 192.168.1.2                         |                  |                     | የ ☆      | 11 |
|                         |                                     |                  |                     |          |    |
|                         |                                     |                  |                     |          |    |
|                         |                                     |                  |                     |          |    |
| DIVA Serie              | 5                                   |                  |                     |          |    |
| Multifuntion Solution   | for Serial, Ethernet and Wireless ( | Communications   |                     |          |    |
|                         |                                     |                  |                     |          |    |
| SERIAL                  | ETHERNET                            | WIRELESS         | SYSTEM              | SERVICE  |    |
|                         |                                     |                  |                     |          |    |
| SUMMARY                 | Overview                            |                  |                     |          |    |
| CONTACT                 | Device Name                         | DIVA             |                     |          |    |
|                         | Firmware Version                    | 1.02             |                     |          |    |
|                         | MAC address                         | 70:B3:D5:30:D0   | :00                 |          |    |
|                         | Current Time                        | Sun Jan 1 00:00  | 0:09 2017           |          |    |
|                         | System Alive Time                   | (0 Days) 00:00:0 | 99                  |          |    |
|                         | Network Configuration               |                  |                     |          |    |
|                         | IP Type                             | Static IP        |                     |          |    |
|                         | IP Address                          | 192.168.1.2      |                     |          |    |
|                         | Subnet Mask                         | 255.255.255.0    |                     |          |    |
|                         | Gateway                             | 192.168.1.1      |                     |          |    |
|                         | Peripherals                         |                  |                     |          |    |
|                         | Serial #1                           | TCP Server. RS   | -232, 9600bps/N/8/1 |          |    |
|                         |                                     |                  |                     |          |    |

## **SUMMARY**

Device Name ETHERNET > Device Name 항목에 설정된 값을 표시합니다. Firmware Version 메모리에 업로드된 펌웨어 버전 정보를 표시합니다. MAC address 이더넷 인터페이스의 MAC 주소를 표시합니다. DIVA 시리즈는 07:B3:D5:30:D MAC 주소로 시작됩니다. Current Time SYSTEM > Date & Time 항목에 설정된 값에 따라 현재 시간을 표시합니다. System Alive Time 부팅 후 동작 시간을 표시합니다.

IP Type ETHERNET > IP Address Mode 항목에 설정된 IP 주소 받기 방식을 표시합니다.IP Address DIVA-IDS 장치의 현재 IP 주소를 표시합니다.Subnet Mask DIVA-IDS 장치의 현재 넷마스크 값을 표시합니다.Gateway DIVA-IDS 장치의 현재 게이트웨이 정보를 표시합니다.

Serial #1 RS232 포트의 동작 모드 및 Com Parameter 설정 정보를 표시합니다. Serial #2 RS422/485 포트의 동작 모드 및 Com Parameter 설정 정보를 표시합니다.

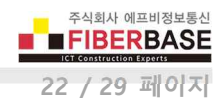

# Appendix

## 시리얼 포트 사양 및 장치 연결

## RS232 장치 신호선 연결

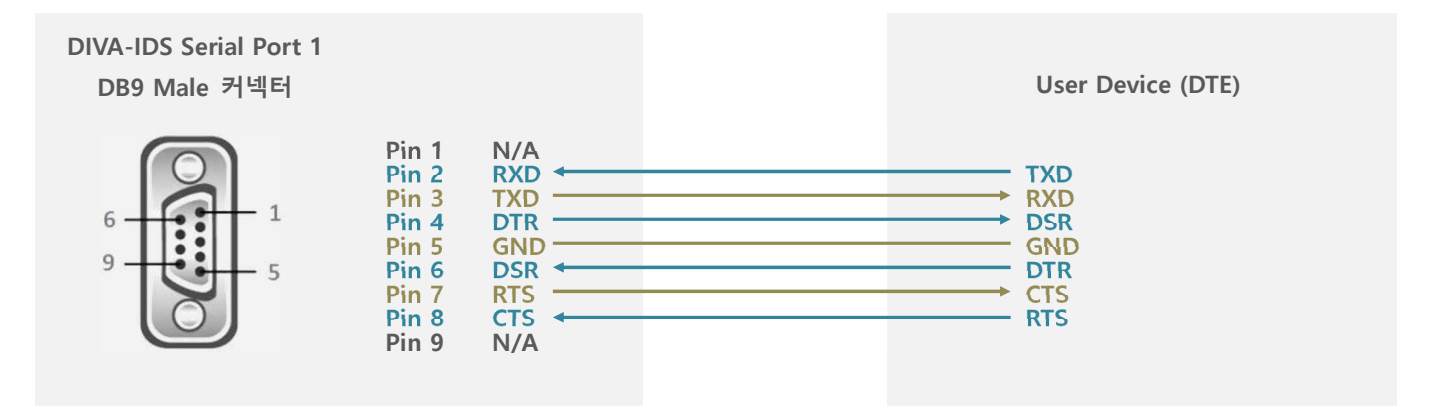

## RS232 장치 데이터 및 DC 전원 연결

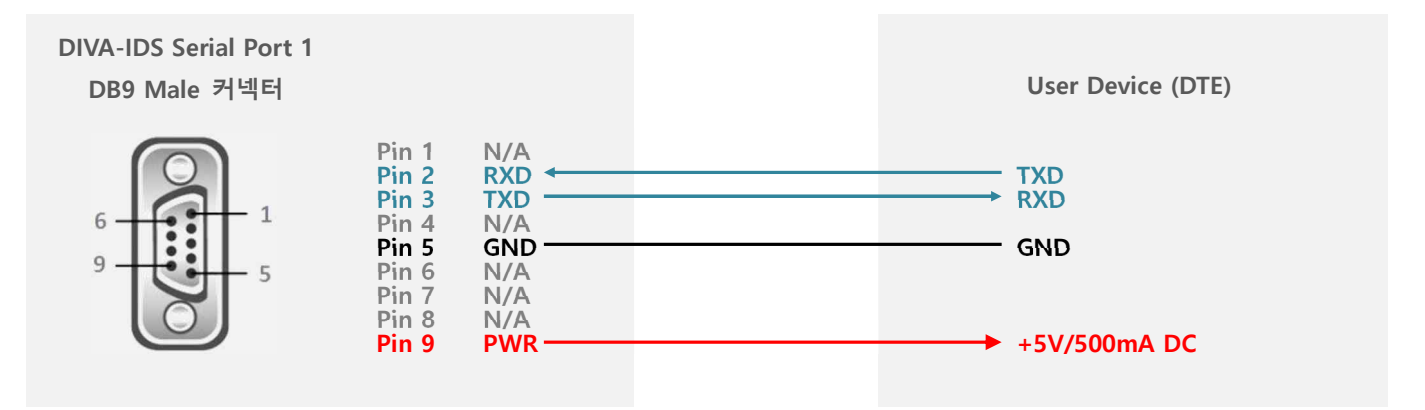

※ 사용자 요청에 따라 RS232 포트의 9번 핀을 통해 5VDC/500mA 전원을 출력하는 모델을 주문 제작하여 공급해 드립니다.

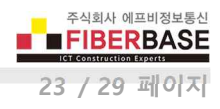

## RS422 장치 연결

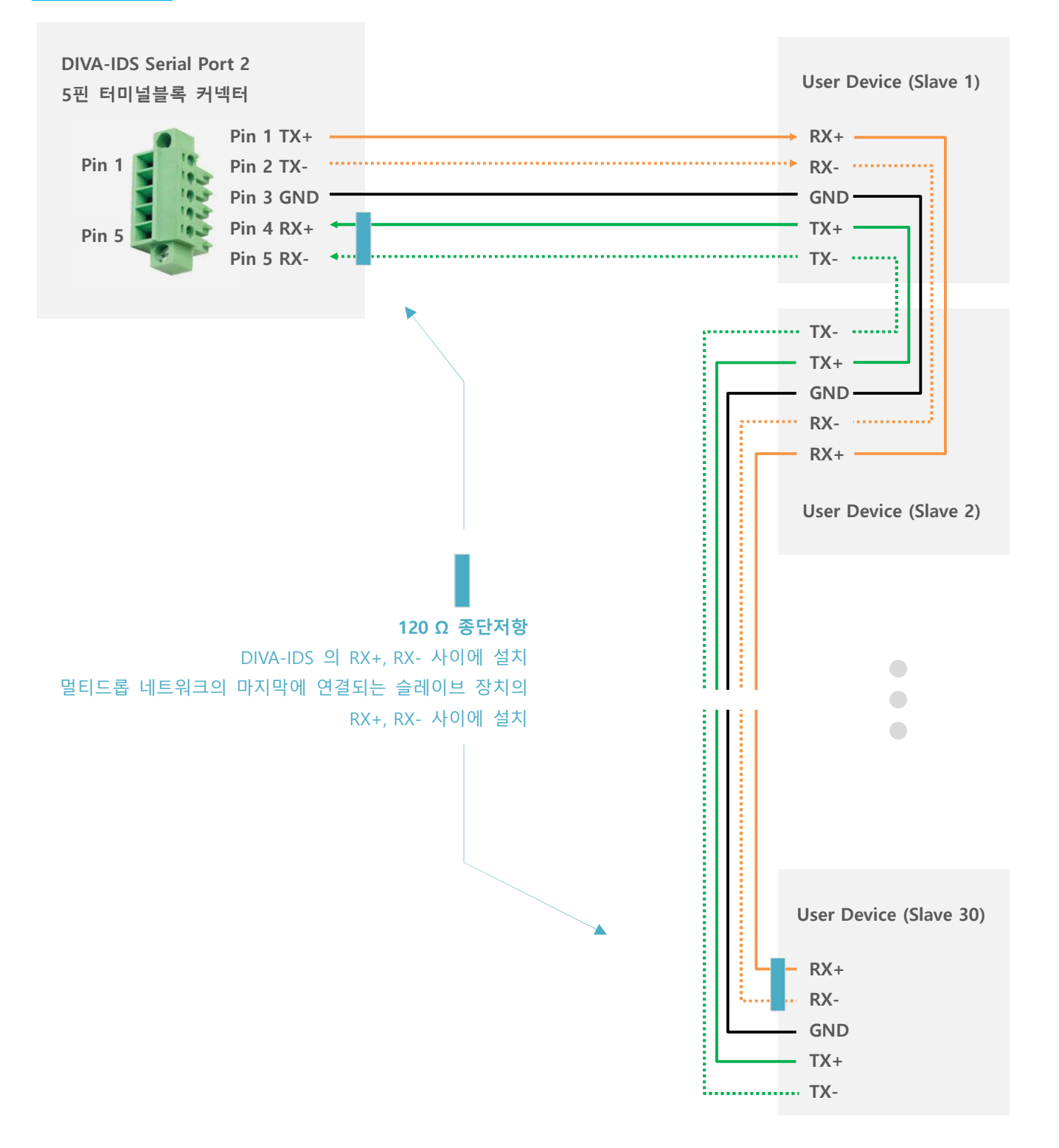

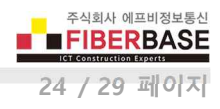

## RS485 장치 연결

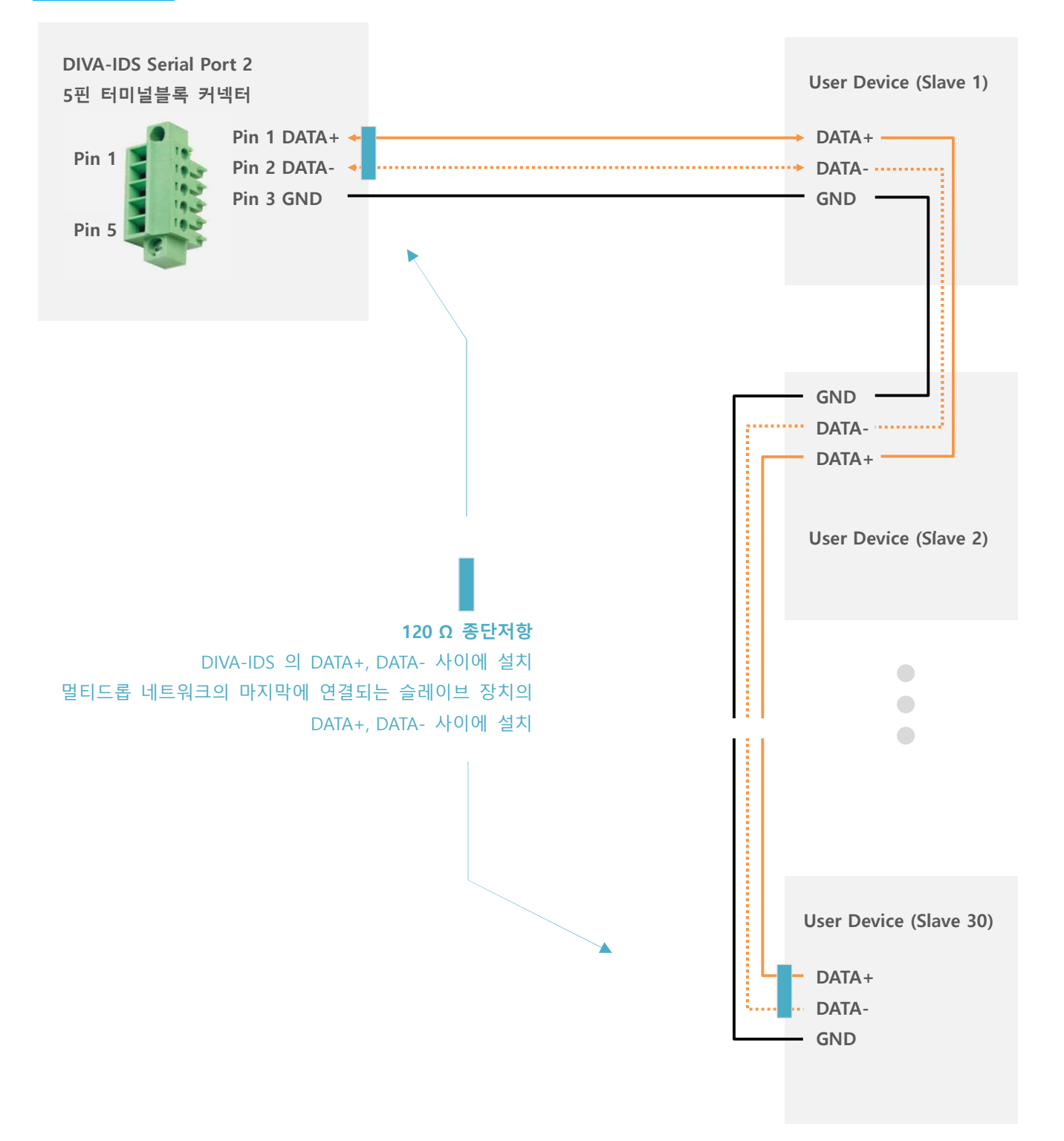

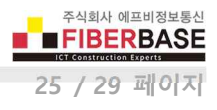

## 시리얼 포트 확장

DIVA-IDS 제품은 1개의 USB 호스트 포트를 제공하며 1, 4, 8 포트 단위의 USB to Serial 컨버터를 사용하여 시리얼 포트를 최 대 8개까지 확장할 수 있습니다. 기본 제공되는 2개의 시리얼 포트와 마찬가지로 각각의 포트는 독립적으로 동작합니다. FTDI 칩셋 기반의 USB Serial 컨버터를 DIVA-IDS 제품에 연결한 후 전원을 입력하면 시리얼 포트가 자동으로 인식됩니다.

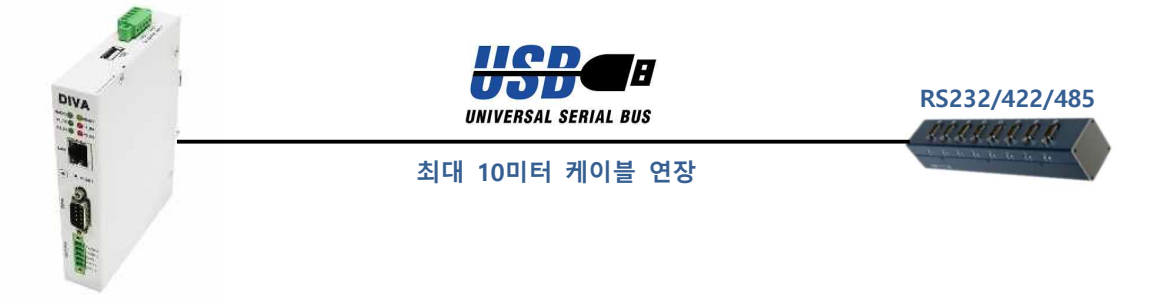

FUS-8D/RS232 (8포트 USB Serial 컨버터) 제품을 연결할 경우 아래와 같이 웹 설정 페이지가 표시됩니다.

| DIVA Web Configuratio | N                               |                                |                     | 사용사이랍 = 모    |
|-----------------------|---------------------------------|--------------------------------|---------------------|--------------|
| → C ① 안전하지 않음         | 192.168.1.2                     |                                |                     |              |
| 8                     |                                 |                                |                     |              |
|                       |                                 |                                |                     |              |
| DIVA Serie            | es                              |                                |                     |              |
| Multifuntion Solutio  | n for Serial, Ethernet and Wire | less Communications            |                     |              |
| SERIAL                | ETHERNET                        | WIRELESS                       | SYSTEM              | SERVICE      |
|                       |                                 |                                |                     |              |
| Serial Port 1         | USB Serial Port #1              |                                |                     |              |
| Serial Port 2         | USB Serial Port Number          | 1 2 3 4 5 6                    | 7 8                 |              |
| USB Serial Port       | Basic Settings                  |                                |                     |              |
|                       | Operation Mode                  | TCP Server 🔹                   |                     |              |
|                       | Local Socket Port               | 7003                           |                     |              |
|                       | KeepAlive                       | Enable Time 15 secs            | Probes 3 times Inte | rvals 5 secs |
|                       | Auto reconnect                  | Disable *                      |                     |              |
|                       | Com Parameters                  |                                |                     |              |
|                       | Interface                       | depend on your USB serial port |                     |              |
|                       | Baudrate                        | 9600 bps 🔻                     |                     |              |

USB Serial Port USB Serial 컨버터가 인식될 경우 좌측 메뉴에 표시됩니다.

USB Serial Port Number 연결된 USB Serial 컨버터의 시리얼 포트 개수를 표시합니다. 포트 번호를 클릭하면 각 포트 별 설 정 페이지가 표시되고 상단에 선택된 시리얼 포트 번호가 USB Serial Port #X 형태로 표시됩니다. Interface 사용하는 USB to Serial 컨버터의 인터페이스 종류에 따라 RS232/422/485 모드가 고정됩니다.

나머지 항목은 기본 제공되는 시리얼 포트와 동일한 방법으로 설정하실 수 있습니다.

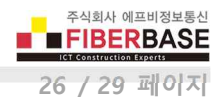

## 전원 연결

## 무극성 단자

DIVA-IDS 제품은 무극성 단자를 제공하기 때문에 + / - 전원을 거꾸로 연결하여도 시스템이 손상되지 않고 정상적으로 동작 합니다.

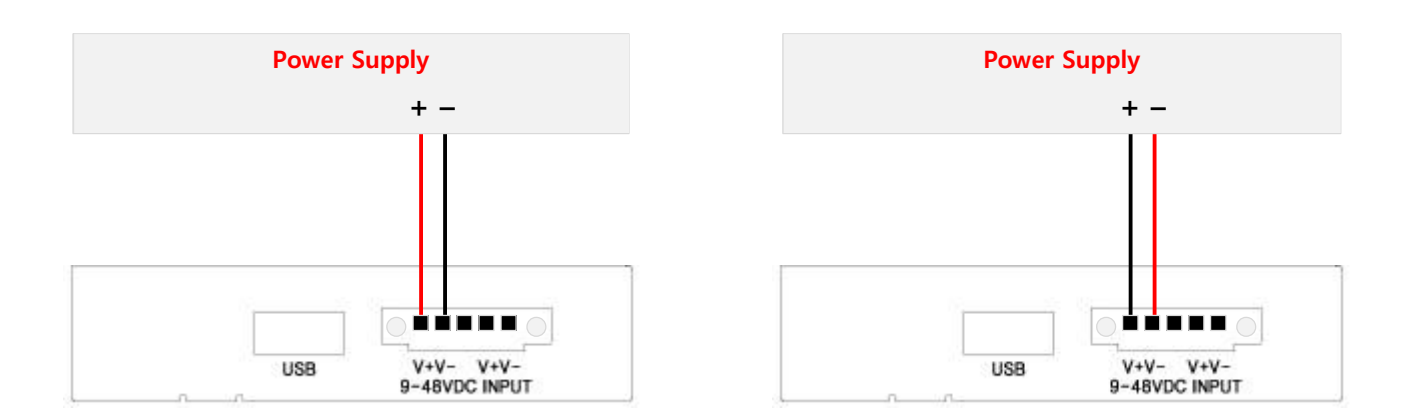

## <u>데이지 체인</u>

DIVA-IDS 제품은 9~48V 사이의 DC 전원을 연결하여 사용하고 현장에서 손쉽게 전원 케이블을 연결할 수 있도록 5핀 터미널 블록 커넥터를 제공합니다. 좌측 V+ 단자는 우측 V+ 단자와 내부적으로 연결되어 있으며 좌측 V- 단자는 우측 V- 단자와 내 부적으로 연결되어 있습니다. 따라서 DIVA-IDS 와 동일한 규격의 전원을 사용하는 장치를 손쉽게 부착할 수 있습니다.

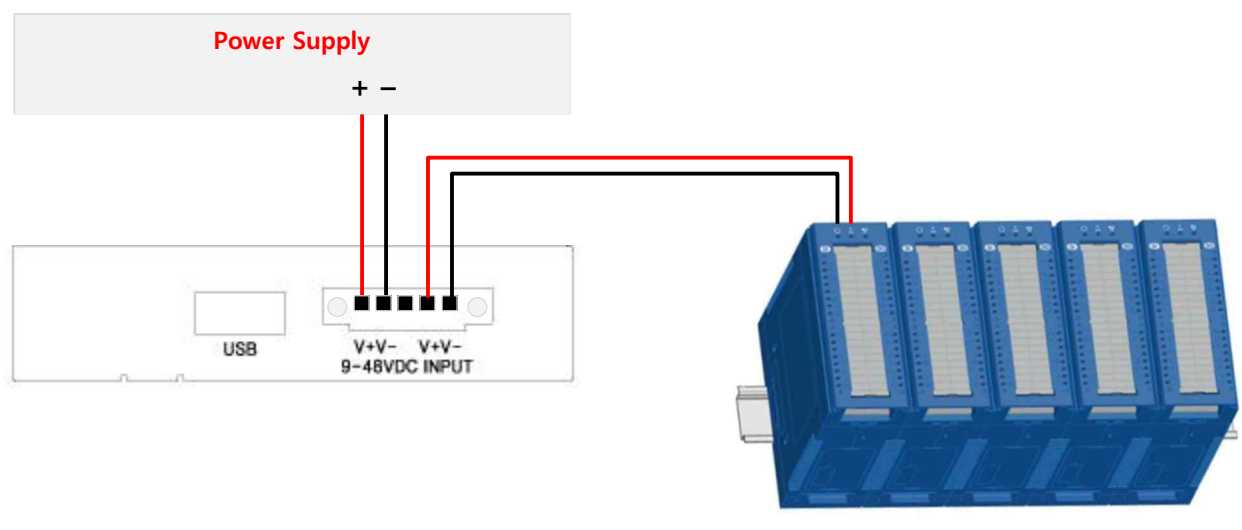

**DIVA-IO Modules** 

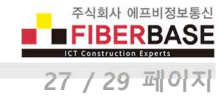

| LED 상태 확인                                                                                                    |        |                                                                                                    |
|----------------------------------------------------------------------------------------------------|--------|----------------------------------------------------------------------------------------------------|
| RADIO LED<br>DIVA-IDA 모델에서 사용되지 않음                                                                                                    |        | READY LED<br>부팅 완료 후 정상적으로 동작할 경우 깜빡임                                                                                                    |
| P1_TX LED<br>LAN 포트를 통해 데이터를 수신한 후<br>RS232 포트를 통해 데이터를 출력 시 깜빡임<br>P2_TX LED<br>LAN 포트를 통해 데이터를 수신한 후<br>RS422/485 포트를 통해 데이터를 출력 시 깜빡임 |        | P1_RX LED         RS232 포트를 통해 데이터 수신 시 깜빡임         이후 LAN 포트를 통해 데이터를 송신함         P2_RX LED         RS422/485 포트를 통해 데이터 수신 시 깜빡임         이후 LAN 포트를 통해 데이터를 송신함 |
| LAN_LINK LED<br>네트워크 연결이 정상일 경우 켜짐<br>네트워크 연결이 끊어질 경우 꺼짐<br>LAN 포트를 통해 데이터 송수신 시 깜빡임                                                     | PRESET | <b>LAN_SPEED LED</b><br>100 Mbps 연결 시 켜짐<br>10 Mbps 연결 시 꺼짐                                                                                                    |

LED 상태에 따른 문제 해결 방법

- P1\_RX 또는 P2\_RX LED가 깜빡이지만 네트워크 서버에서 데이터를 수신하지 못할 경우
  - ▶ TCP/IP 서버 또는 클라이언트와 소켓 통신이 연결되어 있는지 점검하시기 바랍니다.
- LAN\_LINK 와 P1\_TX 또는 P2\_TX LED가 모두 깜빡이지만 연결된 시리얼 장치에서 수신 에러가 발생할 경우
   ▷ Com Paramter 설정이 연결된 시리얼 장치와 동일하게 설정되어 있는지 확인하시기 바랍니다.
- LAN\_SPEED, LAN\_LINK LED 가 모두 꺼져 있을 경우
  - ▶ 랜 케이블이 정상적으로 연결되어 있는지 확인하시기 바랍니다.
  - > 케이블로 연결된 라우터 혹은 이더넷 스위치에서도 링크 연결이 정상적인지 확인하시기 바랍니다.
- LAN\_LINK LED가 깜빡이지 않을 경우
  - ▶ NETWORK 설정이 올바르게 되어 있는지 확인하시기 바랍니다.
  - ▶ TCP/IP 서버 또는 클라이언트와 소켓 통신이 연결되어 있는지 점검하시기 바랍니다.
- READY LED 깜빡이지 않을 경우
  - > 전원 케이블 연결 상태 및 입력 전원이 정상적인지 확인하시기 바랍니다.
  - > 전원 재연결 후에도 깜빡이지 않을 경우 구매처에 기술지원을 요청하시기 바랍니다.

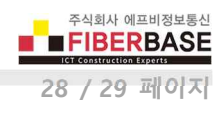

크기

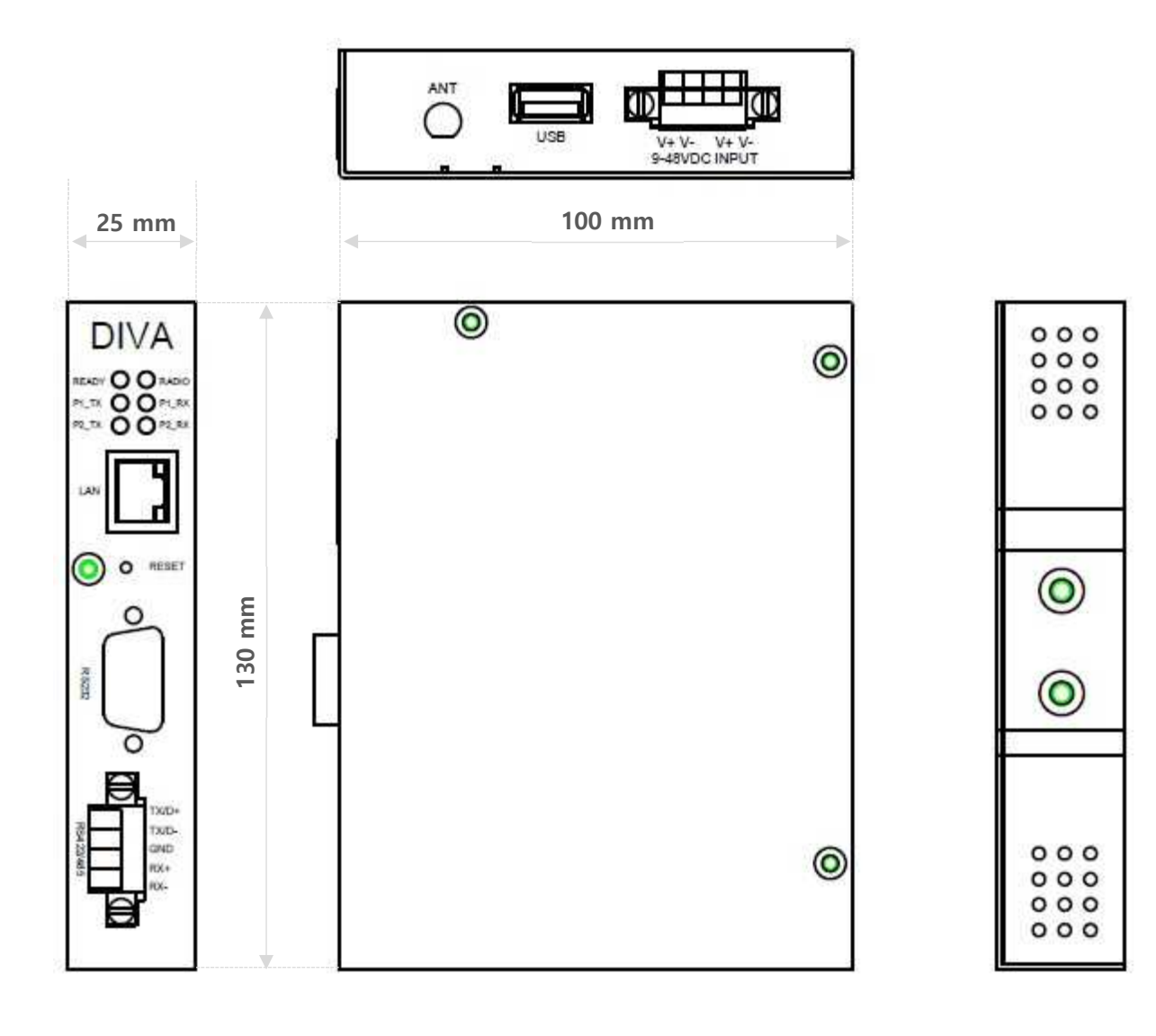

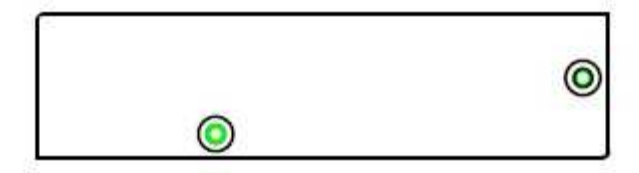

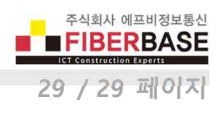

## 딘레일 장착

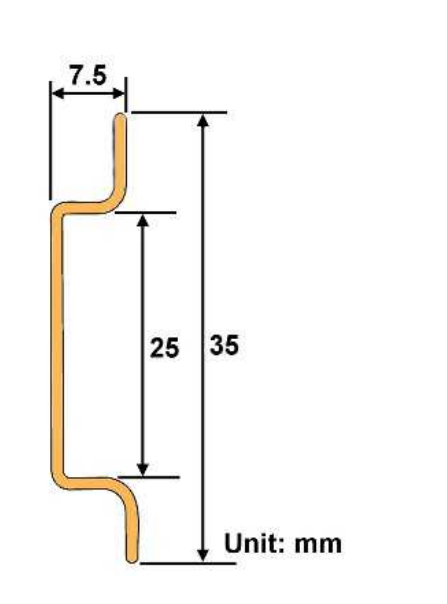

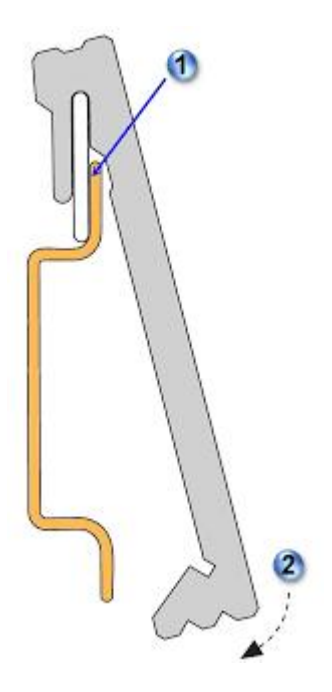

# 견적/기술 문의

㈜FB정보통신 영업 : sales@fiberbase.co.kr 전화 : 031-8065-4292